Feuille de match informatisée Les officiels – L'arbitre

(A)

# Chapitre IV : Les officiels, arbitres et délégués.

## IV.1. Le jour du match, avant le match

Pour toute rencontre l'arbitre d'un match doit avoir en sa possession la Feuille de match, que cette feuille de match soit au format papier ou numérique. Il en est le garant et devra s'acquitter de toutes ses tâches administratives.

#### IV.1.1. Comment vérifier les infos du match ?

Avant la rencontre, il devra vérifier un certain nombre de points importants. Ces points important se

Infos Arbitre

trouvent dans le module <sup>CP</sup> « Infos Arbitre ».

Quand toutes les informations sont **correctes** le bouton « **Infos Arbitre** » passe au vert. Attention, les postes Arbitre Centre, Arbitre assistants 1 et 2 sont obligatoires.

Outre la vérification des informations liées au terrain, à la date et à l'heure de la rencontre, l'arbitre devra compléter les officiels et/ou bénévoles qui officieront avec lui (délégués, arbitres assistants etc...) s'ils ne sont pas déjà indiqués dans ce menu.

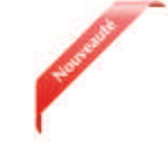

| Lieu:<br>Terrain :<br>Date Heure : | EVREUX<br>GVMNASE DU CANADA<br>29/07/2016 h m          | Médecie :<br>Technicien<br>Directeur d | Aurolate : |                     | Durée de S |
|------------------------------------|--------------------------------------------------------|----------------------------------------|------------|---------------------|------------|
| LISTE DES OFFICI                   | Arbitte Arbitte cantte                                 | (*)                                    | Non        |                     | ٩          |
| Marc Devil                         | Arbite Arbite assistant 1<br>Arbite Arbite assistant 2 |                                        | Type       | Arbitre<br>Benevole |            |
| MOT DE PASSE M                     | ABUTRE                                                 |                                        | Fonction   | Arbitre assistan    | 12         |
| Mot de passe                       |                                                        | •                                      | Licence    |                     |            |
| Confirmation mot                   | de passe                                               |                                        | Ajout      | er                  | gistrerate |

Lieu : Ville où se trouve le terrain.

Terrain : Stade où a lieu le match.

Médecin : Si un médecin est présent.

<u>**Technicien lumière**</u>: Nom du technicien quand le match a lieu en nocturne et quand ce technicien est obligatoire.

**Directeur de la sécurité** : Personne responsable de la sécurité, quand cette personne est obligatoire, ou commissaire du club.

**Liste des officiels :** Liste des personnes qui jouent le rôle d'officiels sur la rencontre. Ces personnes sont soit des officiels, soit des bénévoles. Quand des officiels sont désignés par la F.F.F., la Ligue ou le District, ils sont pré-remplis à cet emplacement.

L'arbitre devra vérifier les noms et prénoms des personnes présentes, en ajouter ou en supprimer en fonction de la situation. Le symbole 🔀 permet de réaliser les suppressions

Pour ajouter un officiel, indiquez son nom, son prénom et son numéro de licence ou son numéro de carte d'identité ou son numéro de passeport.

Vous indiquerez aussi :

| and the second second s | Nom*                                                     |                                                                      | ٩                                                                 | <ul> <li>son type (arbitre, délégué, médecin,<br/>responsable sécurité)</li> </ul>                               |
|----------------------------------------------------------------------------------------------------|----------------------------------------------------------|----------------------------------------------------------------------|-------------------------------------------------------------------|----------------------------------------------------------------------------------------------------|
|                                                                                                    | Prenom*                                                  |                                                                      |                                                                   | <ul> <li>son statut (officiel ou bénévole)</li> <li>sa fonction</li> </ul>                                       |
|                                                                                                    | Туре                                                     | Arbitre                                                              | •                                                                 |                                                                                                    |
|                                                                                                    | Statut                                                   | Bénévole                                                             | ×                                                                 | Une fois toutes ces informations renseignées,                                                                    |
|                                                                                                    | Fonction                                                 | Arbitre assista                                                      | nt 2 🔹                                                            | cliquez sur le bouton « <b>Ajouter</b> ».                                                                        |
|                                                                                                    | Licence                                                  | *                                                                    |                                                                   | Le bouton « <b>Enregistrer</b> » permet de<br>sauvegarder les modifications sans que                             |
|                                                                                                    | Ajouter                                                  | En                                                                   | registrer                                                         | l'arbitre n'ait besoin de saisir son mot de passe de session.                                                    |
|                                                                                                    |                                                          |                                                                      | Licence                                                           | ·                                                                                                    |
|                                                                                                    | Licence •                                                |                                                                      | Carte d'identité                                                  |                                                                                                    |
|                                                                                                    |                                                          |                                                                      | Passeport                                                         |                                                                                                    |
|                                                                                                    |                                                          |                                                                      |                                                                   |                                                                                                    |
|                                                                                                    | IMPORTANT<br>Le match ne<br>sont pas ren<br>seront pas d | :<br>peut pas comment<br>seignés. Ainsi les m<br>isponibles tant que | cer tant que l'arbin<br>nodules signatures<br>l'arbitre ne sera p | re central et les arbitres assistants ne<br>d'avant-match, réserves et contrôle ne<br>pas connu par la tablette. |

### IV.1.2. À quoi servira le mot de passe de passe arbitre ?

| Ø |
|---|
| Ø |
|   |
|   |

L'arbitre devra indiquer ici un mot de passe qui lui convient. Ce mot de passe sert uniquement à déverrouiller la Feuille de match. Il lui sera toujours demandé en cas de besoin et sera obligatoire pour continuer.

Une confirmation de mot de passe lui sera demandée :

L'œil 📀 permet de vérifier que le mot de passe saisi. (Attention de ne pas faire cette manipulation en présence des clubs).

Il ne vous reste plus qu'à valider ces informations à l'aide du bouton

Feuille de match informatisée – Guide utilisateur – Janvier 2017

#### IV.1.3. Comprendre les boutons d'identifications

L'arbitre n'est pas ou peu concerné par ces boutons, cependant il nous semble important qu'il en connaisse le fonctionnement.

Quand l'application souhaite vous identifier, elle vous demande de vous connecter à l'aide de votre nom utilisateur et mot de passe. Cette sécurité permet d'avoir la certitude que l'utilisateur connecté à un module est bien l'utilisateur autorisé du club.

#### Quels sont les points à vérifier et à signer avant une rencontre ?

Que la feuille de match soit au format papier ou au format numérique, les points à vérifier restent les mêmes.

- Les réserves sont à contresigner avec les personnes des équipes désignées pour le faire (si elles existent).
- Le contrôle des licences doit être réalisé.

<u>Remarques Importantes</u> :

L'application feuille de match permet de faire un contrôle officiel des licences.

Cependant, dans le cas d'une défaillance matérielle, les équipes devront présenter <u>les licences le</u> <u>jour du match</u> ou à défaut, <u>une pièce officielle d'identité accompagnée d'un certificat médical</u>

Dans ce dernier cas l'absence de Feuille de match informatisée sera notifiée au SI.

Vous avez la possibilité d'accéder au menu « **Contrôles** » après les signatures d'avant-match.

| DÉVERROUILLER (0) | CONTRÔLES | c | OMPOSITION | FAITS DU MATCH |
|-------------------|-----------|---|------------|----------------|
|                   |           |   |            |                |

Ce bouton permet aux capitaines de faire un contrôle d'identité à l'aide du trombinoscope. En cliquant sur une photo la licence s'affiche.

Le capitaine de chaque équipe ainsi que les numéros de maillot sont indiqués dans la liste formant la composition de chaque équipe.

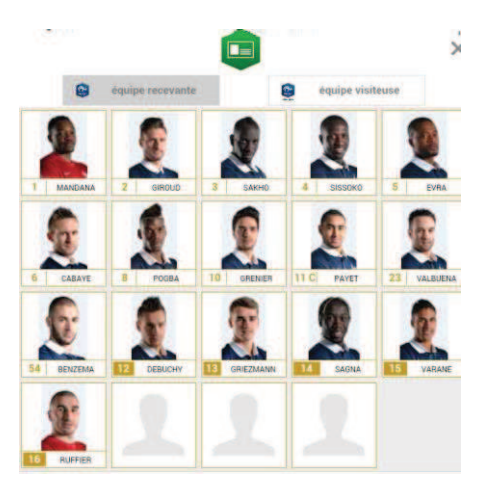

Feuille de match informatisée – Guide utilisateur – Janvier 2017

#### IV.1.4. Comment revenir sur une Feuille de match en cours?

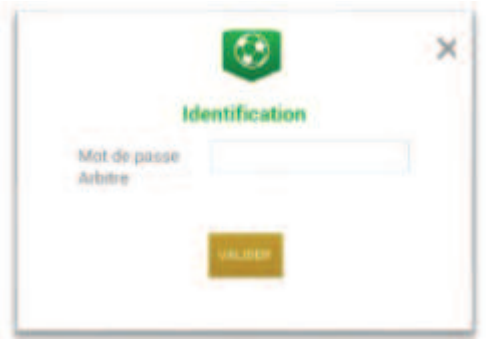

Si la tablette se met en veille, notamment au cours du match, ou si vous sortez de l'application, l'application demandera le mot de passe rentré **par l'arbitre**. Une fois le mot de passe saisi, cliquez sur « **Valider** ».

#### IV.1.5. Comment réaliser la signature d'avant-match ?

Comme pour une feuille de match papier, l'arbitre doit faire signer les Capitaines (ou les Dirigeants en équipes jeunes sans capitaine majeur) avant le début de la rencontre pour valider la Feuille de match.

Signatures

# IV.1.6. Comment déverrouiller la feuille de match pour pouvoir rajouter une personne après les signatures d'avant-match ?

Une feuille de match bien que verrouillée par les signatures d'avant-match peut très bien être déverrouillée pour rajouter des informations.

<u>Cependant, comme tout le monde a signé, pour être certain que tous les protagonistes du match en</u> <u>soient informés, chaque dirigeant devra s'authentifier et les signatures d'avant-match devront être</u> <u>réalisées de nouveau.</u>

Pour cela l'arbitre cliquera sur « Modifier(0)».

Le mot de passe de l'arbitre sera demandé pour déverrouiller cette feuille. Chaque club devra s'authentifier pour effectuer des changements.

# IV.2. Le jour du match, après le match

Une fois la rencontre terminée, l'arbitre devra mettre à jour les informations de la Feuille de match.

Cliquez sur le bouton « Faits du Match ».

|  | MODIFIER (2) | CONTRÔLES | COMPOSITION | FAITS DU MATCH |
|--|--------------|-----------|-------------|----------------|
|--|--------------|-----------|-------------|----------------|

Feuille de match informatisée – Guide utilisateur – Janvier 2017

|  | IV.2.1. | Comment | enregistrer | le résultat ? |
|--|---------|---------|-------------|---------------|
|--|---------|---------|-------------|---------------|

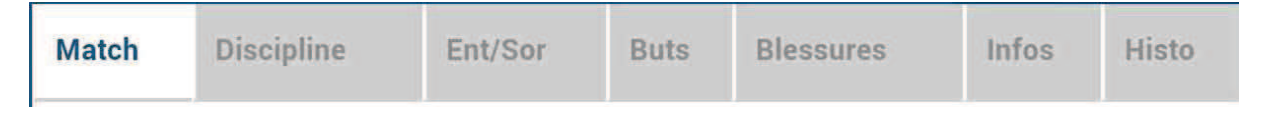

La saisie du résultat du match ou toute autre information concernant l'état du match se renseigne dans l'onglet « Match ».

#### Comment indiquer qu'un match est non joué?

Pour renseigner un match non joué :

| Prolongations Match non joué Valider | <ol> <li>Cochez la case prévue à cet effet</li> <li>Choisissez obligatoirement un motif</li> <li>Vous pouvoz doppor dos ini</li> </ol> |  |  |  |  |
|--------------------------------------|----------------------------------------------------------------------------------------------------|--|--|--|--|
| Nombre de jouer non atteint          | complémentaires<br>Pour finir appuyez sur le bouton « <b>Valide</b> r ».                                                               |  |  |  |  |
|                                      |                                                                                                    |  |  |  |  |

Bon à savoir : Le fait de cocher « absence d'observations » ou « absence de réserves » désactive les boutons correspondants.

#### Comment indiquer qu'un match est arrêté ?

Pour renseigner un match arrêté :

| Prolongation       | 15         | Match non joué |            | Valide |
|--------------------|------------|----------------|------------|--------|
| Tirs au But        |            | Match arrêtê   |            | _      |
| ésultats           |            |                |            |        |
| Final              | Recevant   | 1 • 0          | * Visiteur |        |
| Aatch arrêté       |            |                |            |        |
| Ainute : 34 + (    | Terra      | in non-conform | e          |        |
| formations Complém | entaires : |                |            |        |
|                    |            |                |            |        |
|                    |            |                |            |        |
|                    |            |                |            |        |
|                    |            |                |            |        |
|                    |            |                |            |        |

- 1) cochez la case prévue à cet effet
- 2) saisissez le score et la minute au moment de l'arrêt

informations

3) choisissez obligatoirement un motif 4) si besoin, donnez des informations

complémentaires

Pour finir, appuyez sur le bouton « Valider ».

Feuille de match informatisée – Guide utilisateur – Janvier 2017

I = cliquez sur le lien pour accéder au chapitre concerné.

#### Comment saisir le résultat d'un match joué ?

Pour renseigner le résultat d'un match :

| Tirs au But          |                   | M | atch nor<br>atch arre | i joué          |                                        | value |
|----------------------|-------------------|---|-----------------------|-----------------|----------------------------------------|-------|
| Résultats            |                   |   |                       |                 |                                        |       |
| Final                | Recevant          | 2 | •                     | 2               | Visiteur                               |       |
| Après le temps reg.  | Recevant          | 0 | • -                   | 0               | Visiteur                               |       |
| Tirs au But          | Recevant          | 5 | • -                   | 4               | Visiteur                               |       |
| Temps de jeu         |                   |   |                       |                 |                                        |       |
| ler                  | e période : 45' + | 0 |                       |                 | 2 <sup>ème</sup> période : <b>45</b> ' | + 0   |
| 1 <sup>ère</sup> pro | ongation : 15' +  | 0 |                       | 2 <sup>èr</sup> | me prolongation : 15'                  | + 0   |

1) saisissez le score

2) saisissez les temps additionnels si ceux-ci sont exigés par la F.F.F., la Ligue ou le District.

Pour finir appuyez sur le bouton « Valider ».

Quand le résultat du match est saisi, le bouton « Signatures d'après-match » est actif.

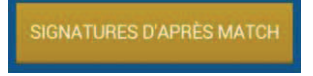

#### IV.2.2. Comment renseigner les remplacements ?

L'onglet des remplacements est l'onglet « Ent/Sor ».

| Match | Discipline | Ent/Sor | Buts | Blessures | Infos | Histo |
|-------|------------|---------|------|-----------|-------|-------|
|-------|------------|---------|------|-----------|-------|-------|

Pour commencer, choisissez l'équipe recevante ou visiteuse grâce à l'onglet correspondant.

| ÉQUIPE RECEVANTE | ÉQUIPE VISITEUSE |  |
|------------------|------------------|--|
|------------------|------------------|--|

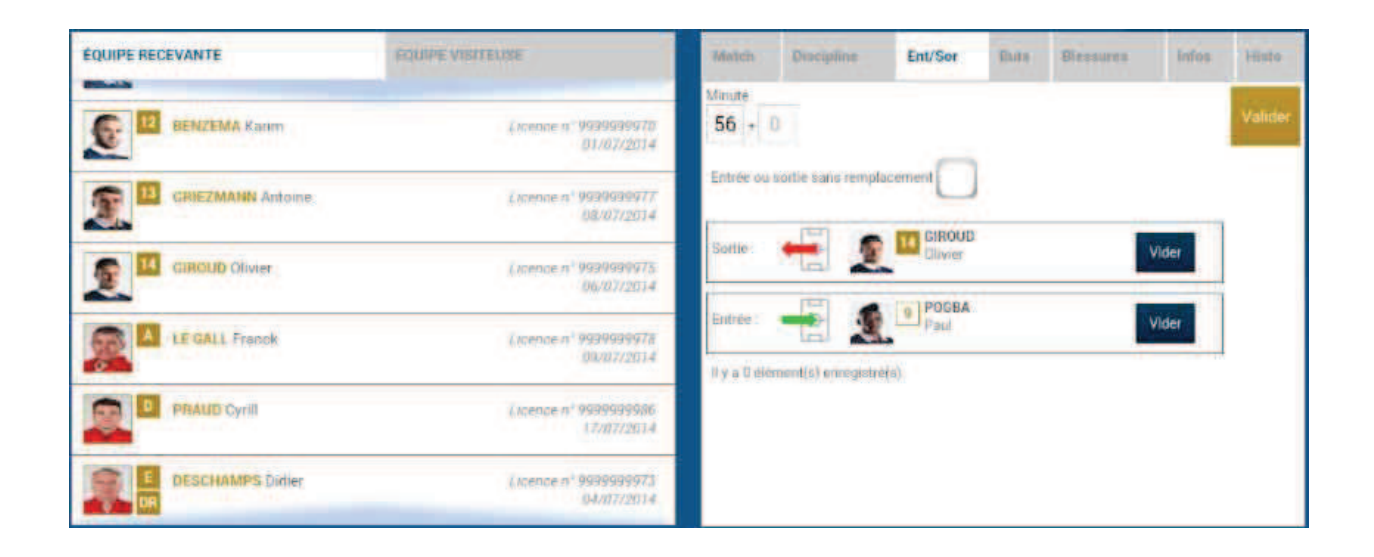

- 1. Indiquez à quelle minute a eu lieu le remplacement
- 2. Sélectionnez le remplacé puis cliquez sur la zone « Remplacé »
- 3. Sélectionnez le remplaçant qui entre au cours du match puis cliquez sur la zone « Remplaçant »
- 4. Validez par le bouton « Valider »

Si vous avez commis une erreur de sélection de joueur, les boutons « Vider » sont prévus à cet effet.

L'onglet « Ent/Sor. » doit être validé par le bouton « Valider ».

Il est possible de faire sortir un joueur sans en faire rentrer un nouveau et vice-versa, naturellement en respectant les règles du football.

#### IV.2.3. Comment saisir les éventuelles sanctions administratives ?

L'onglet qui permet de saisir les dossiers de type administratif est l'onglet « Discipline ».

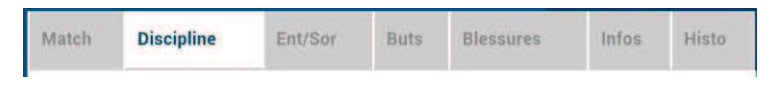

Pour commencer, choisissez un joueur qui doit être sanctionné dans l'équipe recevante ou visiteuse grâce à l'onglet correspondant.

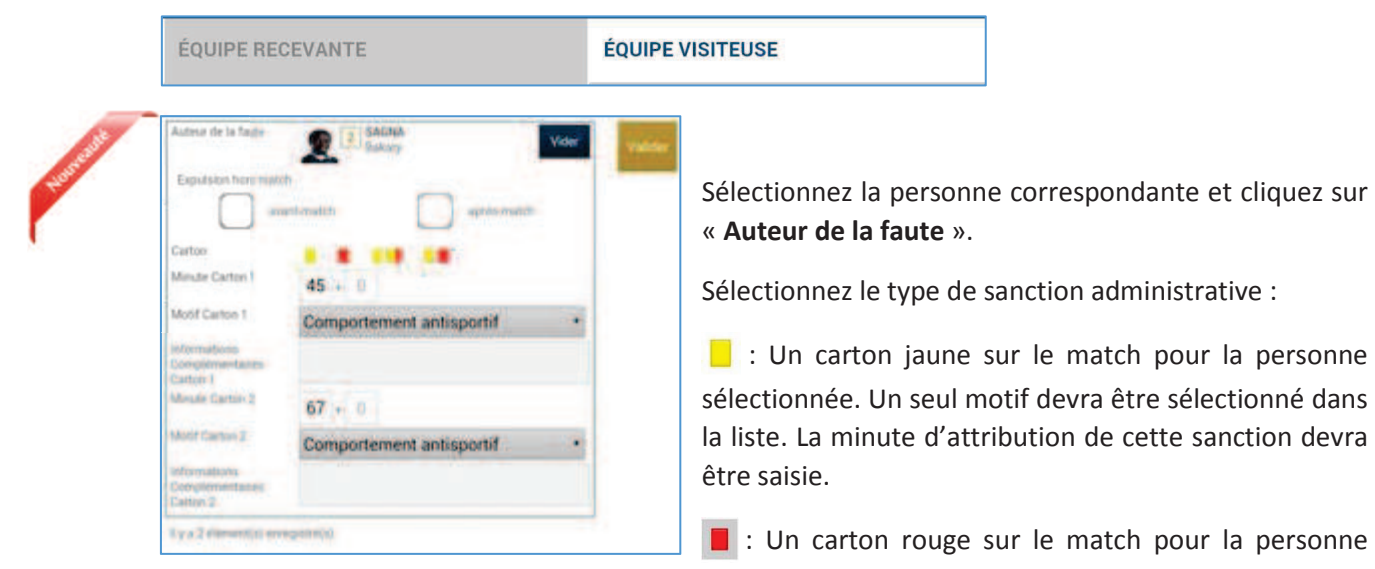

sélectionnée. Un seul motif devra être sélectionné dans la liste. La minute d'attribution de cette sanction devra être saisie.

Deux cartons jaunes qui donnent un rouge pour la personne sélectionnée. Deux motifs devront être sélectionnés dans les listes. Les minutes d'attributions de ces sanctions devront être saisies.

■ : Un carton jaune puis un carton rouge pour la personne sélectionnée. Deux motifs devront être sélectionnés dans les listes. Les minutes d'attribution de ces sanctions devront être saisies.

: Un carton blanc, pour les ligues ou les Districts qui utilisent cette réglementation. Cette icône sera disponible uniquement pour ces matchs.

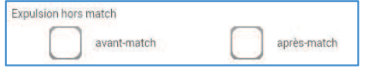

Les expulsions d'avant match et d'après match sont également saisissables les minutes ne sont pas à saisir

L'onglet « Discipline » doit être validé, par le bouton « Valider ».

### IMPORTANT :

Le contrôle des sanctions administratives saisies reste de la responsabilté des officiels du match et des dirigeants des deux clubs : il n'y a pas de contrôle automatique de la cohérence des sanctions saisies par joueur.

Feuille de match informatisée – Guide utilisateur – Janvier 2017

#### IV.2.4. Comment signaler un joueur blessé ?

Sur une feuille de match, l'arbitre a le devoir de signaler à la demande de l'équipe les joueurs blessés. L'onglet pour signaler les blessures est l'onglet « **Blessures** ».

| 11.1.1 | District.  | E-1/0   | 2    | DI        | 100   |       |
|--------|------------|---------|------|-----------|-------|-------|
| Match  | Discipline | Ent/Sor | Buts | Blessures | Infos | Histo |

Pour commencer, choisissez un joueur blessé dans l'équipe recevante ou visiteuse grâce à l'onglet correspondant.

| ÉQUIPE RECEVANTE ÉQUIPE VISITE | EUSE |
|--------------------------------|------|
|--------------------------------|------|

Sélectionnez la personne correspondante et cliquez sur « **Blessé** ». Le bouton « **Vider** » permet d'annuler son choix.

Indiquez à quelle minute cette blessure est survenue.

| Blessé                 | GRENIER<br>Clement | Vider | Valider |
|------------------------|--------------------|-------|---------|
| Sortie sur<br>blessure |                    |       |         |
| Minute                 | + 0                |       | ń 1     |
| Localisation           | Dos                | • 7   |         |
|                        |                    |       |         |
| Il y a 0 élément       | (s) enregistré(s). |       |         |
|                        |                    |       |         |
|                        |                    |       |         |
|                        |                    |       | - L     |

Indiquez la localisation de la blessure à choisir sur la silhouette qui permet de filtrer la liste déroulante sur la localisation.

S'il s'agit d'une sortie sur blessure pendant la rencontre, cochez « Sortie sur **blessure** » et renseignez la « **Minute** » de sortie.

Validez l'onglet par le bouton « Valider ».

Bon à savoir :

Les blessures déclarées à l'issue du match doivent être saisies sans rien cocher et sans « **minutage** ».

Feuille de match informatisée – Guide utilisateur – Janvier 2017

### IV.2.5. Comment renseigner le nom de vos buteurs quand le suivi des buts est demandé par la F.F.F., la Ligue Régionale ou le District ?

Quand les buteurs et passeurs sont exigés par le Centre de Ressources organisateur de la compétition, utilisez l'onglet « Buts ».

| Match Discipline Ent/Sor Buts Blessures Infos Histo |  |
|-----------------------------------------------------|--|
|-----------------------------------------------------|--|

Pour commencer, choisissez le joueur qui a marqué le but dans l'équipe recevante ou visiteuse grâce à l'onglet correspondant.

| ÉQUIPE RECEVANTE | ÉQUIPE VISITEUSE |
|------------------|------------------|
|------------------|------------------|

| Buteur                  | EVRA<br>Patrice  | Vider |
|-------------------------|------------------|-------|
| Minute                  | 12 + 0           |       |
| Type de but             | Du pied,         |       |
| Action précédant le but | Coup franc       |       |
| Passeur                 | PAYET<br>Dimitre | Vider |

Cliquez sur la zone « Buteur ». Réalisez la même opération pour le passeur éventuel, en cliquant sur la zone réservée nommée « Passeur ».

Notez à quelle minute a eu lieu ce but, choisissez le type de but (Corner direct, Penalty, de la tête ...) et l'action précédant le but (centre, coup franc ...).

Validez l'onglet par le bouton « Valider ».

# IV.2.6. Comment renseigner les informations obligatoires de votre Centre de Ressources ?

La F.F.F., la Ligue Régionale ou le District demandent un certain nombre d'informations concernant le match. Ces informations doivent être renseignées à partir de l'onglet « **Infos** ».

| Match                                 | Discipline    | Ent/Sor | Buts   | Blessures                      | Infos                      | Histo                     |
|---------------------------------------|---------------|---------|--------|--------------------------------|----------------------------|---------------------------|
| SECURITÉ<br>Minute                    | 34 + 0        |         | Valide | La sécurité<br>Indiquez la     | minute.                    | le type                   |
| Type d'évènement<br>Dénombrement      | Fumigènes     |         |        | d'événement<br>fumigène).      | (laser, objet              | , banderole,              |
| Tribune                               | 4<br>France A |         |        | Indiquez le nor                | mbre de lase               | ers etc                   |
| Détail                                |               |         |        | Saisissez la supplémentair     | tribune,<br>e et une ca    | un détail<br>ise à cocher |
| Rapport délégué                       |               |         |        | pour indique<br>délégué suivra | r qu'un                    | rapport du                |
| ORGANISATION                          | nregistre(s). |         |        | <u>L'organisation</u>          |                            |                           |
| Recette (euros)<br>Nombre de spectate | urs           |         | Valide | Le montant de nombre de spe    | e la recette<br>ectateurs. | ainsi que le              |

#### Les règlements locaux

Un protocole spécifique ou autre règlement spécifique organisé par la F.F.F., la Ligue ou le District pourra être saisi à cet endroit (zone libre).

#### IV.2.7. Comment supprimer une information saisie à la fin de la rencontre ?

#### Quelles sont les fonctions de l'onglet « Histo » ?

L'onglet « Histo » a une double fonction :

- Il permet à l'arbitre de retrouver toutes les informations qu'il a saisies sur la Feuille de match.
- Il permet également de modifier ou de supprimer une information.

| 56' |                                                                          |                                                        |                                                                                                    |                                                                                                    |                                                                                                    |                                                                                                    |                                                                                                    |
|-----|--------------------------------------------------------------------------|--------------------------------------------------------|----------------------------------------------------------------------------------------------------|----------------------------------------------------------------------------------------------------|----------------------------------------------------------------------------------------------------|----------------------------------------------------------------------------------------------------|----------------------------------------------------------------------------------------------------|
| 50  |                                                                          | Avertiscement - 3 - DEBUCHV Mat                        | hiau / X                                                                                                    |                                                                                                    |                                                                                                    |                                                                                                    |                                                                                                    |
| 34' | -                                                                        | Changement : 10 - PAYET Dimitre<br>BENZEMA Karim       | <=> 12-                                                                                                    |                                                                                                    |                                                                                                    |                                                                                                    |                                                                                                    |
| 56' | •                                                                        | Changement : 10 - PAYET Dimitre<br>GIROUD Olivier      | <=>14. <b>X</b>                                                                                                    |                                                                                                    |                                                                                                    |                                                                                                    |                                                                                                    |
| 89' | -                                                                        | Changement : 11 - GRENIER Clem<br>13-GRIEZMANN Antoine | ent <=> 🗴 🗶                                                                                                    | a<br>K                                                                                                    |                                                                                                    |                                                                                                    |                                                                                                    |
|     | +                                                                        | Blessure : 11 - GRENIER Clement                        | 1 X                                                                                                    |                                                                                                    |                                                                                                    |                                                                                                    |                                                                                                    |
| 34' | Δ                                                                        | Incident sécurité                                      | 1 X                                                                                                    |                                                                                                    |                                                                                                    |                                                                                                    |                                                                                                    |
|     | 34 <sup>°</sup><br>56 <sup>°</sup><br>89 <sup>°</sup><br>34 <sup>°</sup> | 34'                                                    | 34'     Schangement : 10 - PAYET Dimitre<br>BENZEMA Karim       56'     Schangement : 10 - PAYET Dimitre<br>GIROUD Olivier       89'     Schangement : 11 - GRENIER Clement<br>13-GRIEZMANN Antoine       •     Blessure : 11 - GRENIER Clement       34'     ▲       Incident sécurité | 34'       ←       Changement: 10 - PAYET Dimitre <=> 12-       Image: Changement: 10 - PAYET Dimitre <=> 12-         56'       ←       Changement: 10 - PAYET Dimitre <=> 14-       Image: Changement: 10 - PAYET Dimitre <=> 14-         89'       ←       Changement: 11 - GRENIER Clement <=>       Image: Changement: 11 - GRENIER Clement <=>         89'       ←       Blessure: 11 - GRENIER Clement       Image: Clement <=>         34'       ▲       Incident sécurité       Image: Clement <=> | 34'       ←       Changement: 10 - PAYET Dimitre <=> 12-       ✓       ×         56'       ←       Changement: 10 - PAYET Dimitre <=> 14-       ✓       ×         56'       ←       Changement: 10 - PAYET Dimitre <=> 14-       ✓       ×         89'       ←       Changement: 11 - GRENIER Clement <=>       ✓       ×         89'       ←       Changement: 11 - GRENIER Clement <=>       ✓       ×         89'       ←       Blessure: 11 - GRENIER Clement       ✓       ×         34'       ▲       Incident securité       ✓       × | 34'       ▲       Changement: 10 - PAYET Dimitre <=> 12-<br>BENZEMA Karim       Image: Changement: 10 - PAYET Dimitre <=> 14-<br>GIROUD Olivier         56'       ▲       Changement: 10 - PAYET Dimitre <=> 14-<br>GIROUD Olivier       Image: Changement: 11 - GRENIER Clement <=> Image: Changement: 11 - GRENIER Clement <=> Image: Changement: 11 - GRENIER Clement <=> Image: Changement: 11 - GRENIER Clement       Image: Changement: 11 - GRENIER Clement <=> Image: Changement: 11 - GRENIER Clement         89'       ▲       Biessure: 11 - GRENIER Clement       Image: Changement: 11 - GRENIER Clement         34'       ▲       Incident sécurité       Image: Changement: 11 - GRENIER Clement | 34'       Schangement: 10 - PAYET Dimitre <=> 12-       Image: Image: I |

Les boutons permettent de modifier (crayon) ou de supprimer (croix) l'information.

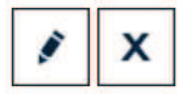

Une échelle de temps du match se trouve au-dessus de l'écran et permet de visualiser l'ensemble des informations.

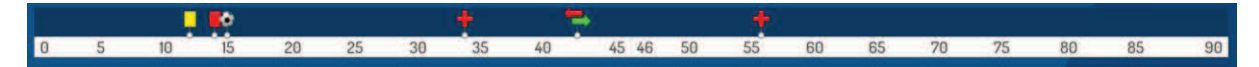

#### IV.2.8. Comment saisir les observations d'après-match ?

L'arbitre doit pouvoir recueillir des observations après la rencontre : c'est le bouton d'observation d'après-match. Le chiffre entre parenthèses qui suit le libellé de ce bouton correspond au nombre d'observations recueillies par ce menu.

#### OBSERVATIONS D'APRÈS MATCH (0)

Les textes indiqués dans cette zone sont des textes libres de 1024 caractères au maximum. Une zone est réservée pour chaque équipe et s'active par le +.

| Saisissez ici les observations     | d'après match dans la limite d | le 1024 caractères          |
|------------------------------------|--------------------------------|-----------------------------|
| Rapport complementaire arbitre sui | t<br>Signer                    | Identification              |
| Equipe absente<br>Signature        | Signature                      | Equipe absente<br>Signature |
| equiperecevante                    | arbitie                        | equipe visiteuse            |

La personne habilitée à renseigner des observations d'après-match (capitaine ou dirigeant responsable en fonction du match) signera dans la zone le concernant.

L'arbitre cochera la case « **Rapport complémentaire** arbitre suit » s'il estime qu'il doit faire un rapport sur le sujet.

Les capitaines ou les dirigeants signeront en déclarant avoir pris connaissance de ces observations.

L'arbitre signera avec ces personnes.

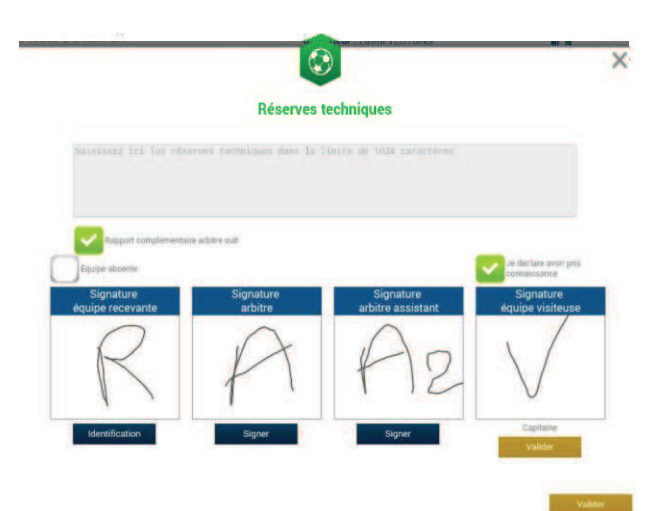

#### IV.2.9. Comment renseigner les réserves techniques ?

Quand une réserve technique est formulée, elle l'est en présence d'un des deux arbitres assistants et du capitaine ou du dirigeant responsable. Cette réserve technique est formulée sur le terrain et doit être retranscrite par l'arbitre sur la Feuille de match.

L'arbitre retranscrira les réserves formulées par le capitaine ou le dirigeant responsable sur la Feuille de match (texte de 1024 caractères au maximum). Il cochera la case « **Rapport complémentaire arbitre suit** ».

Les deux capitaines ou les deux dirigeants responsables (Article 146 des RG de la F.F.F.) signeront cette feuille de match ainsi que l'arbitre du centre et l'arbitre assistant témoin de ce dépôt.

Feuille de match informatisée – Guide utilisateur – Janvier 2017

#### IV.2.10. Comment fonctionnent les signatures d'après-match ?

Quand les observations d'après-match et les réserves techniques sont transcrites sur la Feuille de match et que toutes les informations OBLIGATOIRES sont saisies par l'arbitre ou les délégués, l'arbitre peut clôturer sa feuille de match. Pour cela, il doit faire signer toutes les informations.

Le module de signatures d'après-match permet un résumé complet de la rencontre.

Il est composé de 4 onglets. Tous ces onglets doivent être lus par les capitaines ou Dirigeants responsables.

#### Que résume l'onglet « Rencontre » des signatures après-match ?

L'onglet « **Rencontre** » résume la liste des officiels si le match est arrêté ou non joué, ou le résultat du match.

| Rencontre                              | Composition                                   | Faits de jeu                                                 | Signatures       |                                                                                     |                                                                                               |
|----------------------------------------|-----------------------------------------------|--------------------------------------------------------------|------------------|-------------------------------------------------------------------------------------|-----------------------------------------------------------------------------------------------|
| Localité<br>Terrain<br>Date Heure      |                                               | ST DEN<br>STADE<br>20h                                       | IIS<br>DE FRANCE | Prolongations<br>Tirs au But                                                        | Match non joué<br>Match arrêté                                                                |
| Médecin<br>Technicien<br>Directeur de  | lumière<br>: sécurité                         |                                                              |                  | Final Après le temps reg. Tirs au But                                               | Recevant 2 - 2 Visiteur<br>Recevant 2 - 2 Visiteur<br>Recevant 5 - 4 Visiteur                 |
| LISTE DES C<br>a a A<br>b b A<br>c c A | OFFICIELS<br>rbitre /<br>rbitre /<br>rbitre / | Arbitre centre<br>Arbitre assistant 1<br>Arbitre assistant 2 |                  | Temps de jeu<br>1 <sup>êre</sup> période : 45<br>T <sup>êre</sup> prolongation : 15 | 7 + 0' 2 <sup>8me</sup> période : 45' + 0'<br>* + 0' 2 <sup>ême</sup> prolongation : 15' + 0' |

C'est un aperçu rapide du match.

Feuille de match informatisée – Guide utilisateur – Janvier 2017

Que résume l'onglet « Composition » des signatures d'après-match ?

|     | _  |                     |      |           |                             |       |            |     |              |
|-----|----|---------------------|------|-----------|-----------------------------|-------|------------|-----|--------------|
| 1.  | 1  | LIORIS Hugo - Capit | aine | Licence n | 10/07/2014                  |       | 2 🙈 3      |     |              |
| 2.  | 2  | SAGNA Bakary        |      | Licende n | * 99999999990<br>21/07/2014 | 2     | 2.         | 2   |              |
| 3.  | 3  | DEBUCHY Mathieu     |      | Licence n | 19999999972.<br>03/07/2014  |       | <b>6</b>   |     | 7            |
| 4.  | 4  | MANGALA Eliaquim    |      | Licence n | 19999999982<br>13/07/2014   |       | 8          |     | 9            |
| 5.  | б  | CABAYE Yohan        |      | Licence n | ° 9999999971<br>02/07/2014  |       |            |     | <b>6</b> 245 |
| б.  | 7  | MATUIDI Blaise      |      | Licence n | 199999999983<br>14/07/2014  |       |            |     |              |
| 7.  | 8  | EVRA Patrice        |      | Licence n | * 99999999974<br>05/07/2014 |       | - <b>E</b> |     | 2            |
| 8.  | 9  | POGBA Paul          |      | Licence n | 19999999985<br>16/07/2014   |       |            |     |              |
| 9.  | 10 | PAYET Dimitre       |      | Licence n | 19999999984<br>15/07/2014   | REMPL | CANTS      |     | ADREMENT     |
| 10. | 11 | GRENIER Clement     |      | Licende n | * 99999999976<br>07/07/2014 |       | - In       |     |              |
| -   |    |                     |      |           |                             |       | C. 14      | 113 |              |

Les personnes signant la feuille de match doivent en vérifier les compositions.

Vous avez deux onglets permettant d'afficher les deux compositions.

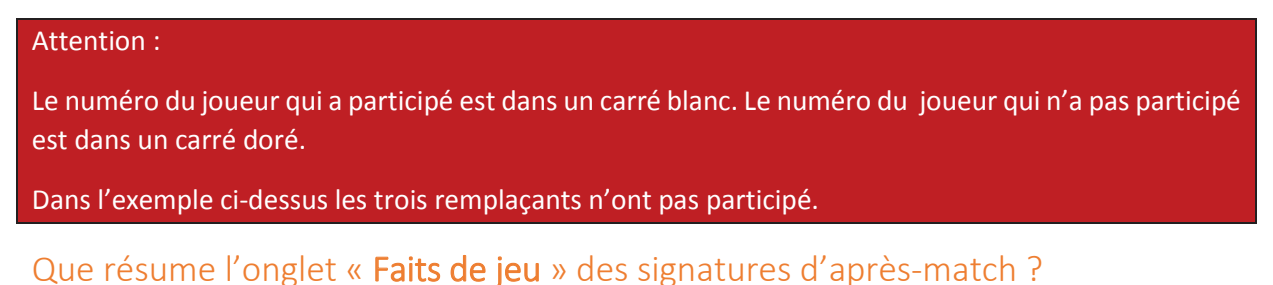

L'onglet « Faits de jeu » permet de consulter en sélectionnant un à un :

| Rec 12                | But 5-EVBA Patrice | Buteor                  | EVRA<br>Patrice   |  |
|-----------------------|--------------------|-------------------------|-------------------|--|
|                       |                    | Minute                  | 12                |  |
|                       |                    | Type de but             | Du pied,          |  |
|                       |                    | Action précédent le but | Coup franc        |  |
|                       |                    | Passeut                 | PAYET<br>Dirvitre |  |
|                       |                    | L                       |                   |  |
| DCANISATION           |                    |                         |                   |  |
| Secolto.              | 0                  |                         |                   |  |
| iombre de spectateurs |                    |                         |                   |  |
| Nombre de spectateurs |                    |                         |                   |  |

- Les faits de jeu (discipline, remplacement(s), but(s), blessure(s))
- Les informations liées à la sécurité si elles existent
- Les informations liées à l'organisation si elles existent
- Les informations liées aux règlements locaux si elles existent.

Feuille de match informatisée – Guide utilisateur – Janvier 2017

🐨 = cliquez sur le lien pour accéder au chapitre concerné.

#### Que résume l'onglet « Signatures » ?

| Equipe recevante<br>Equipe visiteuse               | 1.0010-010-0 | + | Ré:<br>C es                  | erves techniques              | + | Observations d'après match           | - |
|----------------------------------------------------|--------------|---|------------------------------|-------------------------------|---|--------------------------------------|---|
| Equipe visiteuse                                   |              | + | Ces                          | erves techniques              | - | Observations d'après match           |   |
| Equipe visiteuse                                   |              |   | L es                         | C est des réserves techniques |   | C est des observations d'anrès match |   |
| (deline automa                                     |              |   | o con des reserves recompany |                               |   | C est des observations d'après maich |   |
| IGNATURES D'AF                                     | PRÈS MATCH   |   |                              | Equipe absente                |   | Nombre de déverrouillages :          | ) |
| Equipe absente<br>Signature Si<br>équipe recevante |              |   | gnature<br>arbitre           | Signature<br>équipe visiteuse | e |                                      |   |
| Identific                                          | ation        |   | Signer                       | Identification                |   |                                      |   |

Dans cet onglet, les réserves d'avant-match, les réserves techniques et les observations d'après-match sont rappelées aux signataires. Ces informations ont déjà été visées dans leurs modules spécifiques.

Le bouton « **Retour faits de jeu** » permet de revenir aux faits de match pour corriger une information. Attention : ce bouton ne fonctionne que si aucune signature n'est présente. Dans le cas contraire, un déverrouillage est obligatoire.

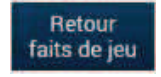

Chaque club s'identifie pour signer la Feuille de match avec son compte habituel en cliquant sur « **Connexion** ».

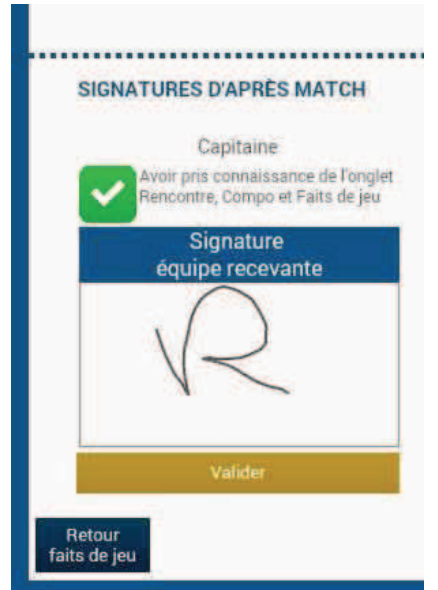

Chaque signataire déclarera avoir pris connaissance des trois onglets précédents.

L'arbitre s'authentifiera aussi par sa signature.

Dans le cas où une équipe est partie sans signer la feuille de match, une case à cocher est à disposition de l'arbitre pour signaler l'absence de l'équipe à cette étape.

IMPORTANT : Cette absence ne bloque donc pas le processus de remplissage et d'envoi de la Feuille de match, mais le Centre de gestion sera alerté de cette absence de signature.

Chaque signataire validera sa signature à l'aide du bouton « Valider ».

Feuille de match informatisée - Guide utilisateur - Janvier 2017

Quand l'arbitre et les équipes auront signé la feuille de match et quand les signataires auront déclaré avoir pris connaissance des trois onglets, les boutons « **Modifier** » et « **Clôturer** » seront accessibles.

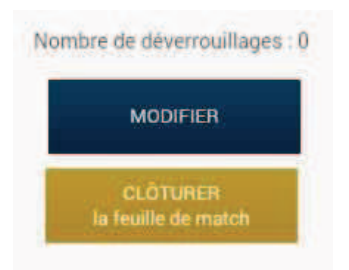

Le bouton « **Modifier** » permet à l'arbitre, si besoin, de revenir à la saisie d'informations complémentaires ou à l'étape de vérification des informations.

Attention : Les équipes et l'arbitre signeront de nouveau la Feuille de match.

Martines de la constante de la constante de la

Quand l'arbitre clique sur le bouton « clôturer », le mot de passe de l'arbitre sera exigé.

Si la tablette est en ligne, la Feuille de match est transmise directement par l'arbitre à la F.F.F., à la Ligue Régionale ou au District dès l'appui sur la touche « **clôturer** ».

Dans le cas contraire, la feuille de match sera envoyée à partir du menu d'accueil (liste des matches) via le bouton « **Transmettre** » du match concerné, ou lors de la prochaine récupération générale ou récupération des données de la rencontre.

|               | DISTRICT MOSELLAN DE<br>FOOTBALL   | Jours fériés     | Vacances<br>scolaires | D1 et D2<br>groupes<br>de 13 et<br>14 | D1,<br>D2,D3<br>groupes<br>de 12, 11<br>et 10 | D4    | Coupes<br>de<br>Moselle | Coupe<br>France |
|---------------|------------------------------------|------------------|-----------------------|---------------------------------------|-----------------------------------------------|-------|-------------------------|-----------------|
| 1             | dimanche 30 août 2020              |                  |                       |                                       |                                               |       |                         | T1              |
| 2             | dimanche 6 septembre 2020          |                  |                       | 1                                     | 1                                             | 1     |                         |                 |
| 3             | dimanche 13 septembre 2020         |                  |                       |                                       |                                               |       | T1                      | T2              |
| 4             | dimanche 20 septembre 2020         |                  |                       | 2                                     | 2                                             | 2     |                         | Т3              |
| 5             | dimanche 27 septembre 2020         |                  |                       | 3                                     | 3                                             | 3     |                         |                 |
| 6             | dimanche 4 octobre 2020            |                  |                       | 4                                     | 4                                             | 4     |                         | T4              |
| 7             | dimanche 11 octobre 2020           |                  |                       | 5                                     | 5                                             | 5     |                         |                 |
| 8             | dimanche 18 octobre 2020           |                  |                       | 6                                     | 6                                             | 6     |                         | T5              |
| 9             | dimanche 25 octobre 2020           |                  |                       | 7                                     | 7                                             | 7     |                         |                 |
| 9             | dimanche 1 novembre 2020           | Toussaint        |                       | MR                                    | MR                                            | MR    | T2                      | T6              |
| 10            | dimanche 8 novembre 2020           |                  |                       | 8                                     | 8                                             | 8     |                         | MR              |
| 11            | mercredi 11 novembre 2020          | Armistice        |                       | MR                                    | MR                                            | MR    |                         | MR              |
| 12            | dimanche 15 novembre 2020          |                  |                       | 9                                     | 9                                             | 9     |                         |                 |
| 13            | dimanche 22 novembre 2020          |                  |                       | 10                                    | 10                                            | MR    |                         | T7              |
| 14            | dimanche 29 novembre 2020          |                  |                       | 11                                    | 11                                            | MR    |                         |                 |
| 15            | dimanche 6 décembre 2020           |                  |                       | 12                                    | MR                                            | MR    |                         |                 |
| 16            | dimanche 13 décembre 2020          |                  |                       | 13                                    | MR                                            | MR    |                         | Т8              |
| 17            | dimanche 20 décembre 2020          |                  |                       | MR                                    | MR                                            | MR    |                         |                 |
|               | Trêve hivernale du lundi 21 décemb | ore 2020 au dima | nche 28 fév           | rier 2021 ir                          | iclus                                         |       |                         |                 |
|               | dimanche 3 janvier 2021            |                  |                       |                                       |                                               |       |                         | 1/32            |
|               | dimanche 10 janvier 2021           |                  |                       |                                       |                                               |       |                         |                 |
|               | dimanche 17 janvier 2021           |                  |                       |                                       |                                               |       |                         | 1/16            |
|               | dimanche 24 janvier 2021           |                  |                       |                                       |                                               |       |                         |                 |
|               | dimanche 31 janvier 2021           |                  |                       |                                       |                                               |       |                         |                 |
|               | dimanche 7 février 2021            |                  |                       |                                       |                                               |       |                         |                 |
|               | dimanche 14 février 2021           |                  |                       |                                       |                                               |       |                         |                 |
|               | dimanche 21 février 2021           |                  |                       |                                       |                                               |       |                         |                 |
|               | dimanche 28 février 2021           |                  |                       |                                       |                                               |       |                         |                 |
|               | dimanche 7 mars 2021               |                  |                       | 14                                    | 12                                            | 1     |                         |                 |
| 2             | dimanche 14 mars 2021              |                  |                       | 15                                    | 13                                            | 2     |                         |                 |
| 3             | dimanche 21 mars 2021              |                  |                       | 16                                    | 14                                            | 3     |                         |                 |
| 4             | dimanche 28 mars 2021              |                  |                       | 1/                                    | 15                                            | 4     |                         |                 |
| 5             | vendredi 2 avril 2021              |                  |                       |                                       |                                               |       |                         |                 |
|               | samedi 3 avril 2020                | Dô               |                       |                                       |                                               |       |                         |                 |
| <u>6</u><br>7 | dimanche 4 avril 2021              | Paques           |                       |                                       |                                               |       |                         |                 |
| /             | dimancha 11 avril 2021             |                  |                       | 10                                    | 16                                            |       | 15                      |                 |
| 0             | dimanche 19 avril 2021             |                  |                       | 10                                    | 10                                            | 5     |                         |                 |
| 10            | dimanche 25 avril 2021             |                  |                       | 19                                    | 10                                            | 7     |                         |                 |
| 10            | morcrodi 28 avril 2021             |                  |                       | 20                                    | 10                                            | /     | 1/22                    |                 |
| 17            | samedi 1 mai 2021                  | Fâte du travail  |                       |                                       |                                               |       | 1/32                    |                 |
| 12            | dimanche 2 mai 2021                |                  |                       | 21                                    | 10                                            | 8     |                         |                 |
| 15            | samedi 8 mai 2021                  | Victoire 1945    |                       | 21                                    | 13                                            | 0     |                         |                 |
| 16            | dimanche 9 mai 2021                | VICTOR C 1945    |                       | 22                                    | 20                                            | MR    |                         |                 |
| 19            | ioudi 12 mai 2021                  | Ascencion        |                       | 22<br>MP                              | MP                                            | MP    | MP                      |                 |
| 10            | jeuur 15 mar 2021                  | Ascencion        |                       | 1411/                                 | 10111                                         | IVII\ | 1411/                   |                 |

| 19 | dimanche 16 mai 2021  |           |               | 23       | MR         | MR      |        |
|----|-----------------------|-----------|---------------|----------|------------|---------|--------|
| 20 | mercredi 19 mai 2021  |           |               |          |            |         | 1/16   |
| 21 | dimanche 23 mai 2021  | Pentecôte |               | 24       | 21         | 9       |        |
| 22 | lundi 24 mai 2021     |           |               |          |            |         |        |
| 23 | mercredi 26 mai 2021  |           |               |          |            |         | 1/8    |
| 24 | dimanche 30 mai 2021  |           |               | MR       | 22         | 10      |        |
| 26 | dimanche 6 juin 2021  |           |               | 25       |            |         | MR     |
| 27 | mercredi 9 juin 2021  |           |               |          |            |         | 1/4    |
| 28 | dimanche 13 juin 2021 |           |               | 26       |            |         |        |
| 29 | mercredi 16 juin 2021 |           |               |          |            |         | 1/2    |
| 30 | dimanche 20 juin 2021 | Tropho    | ée "CHAMPION  | DE MOSE  | ELLE": 1/2 | finales |        |
| 31 | mercredi 23 juin 2021 | Tro       | ohée "CHAMPIO | ON DE MO | SELLE": fi | nale    |        |
| 32 | dimanche 27 juin 2021 |           |               |          |            |         | Finale |

#### **CALENDRIER JEUNES SAISON 2020-2021**

|                                                                                                    |                                                                                                    |                                                                                                    |                                                               |                                                          |                                                                                               |                                                                                                    |                                                                                                    |                                                                                                    | Interd                                                                                                    | listrict                                                    | S                                                                                                    |                                                                                                    |                             |                                                               |                                           |                  |
|----------------------------------------------------------------------------------------------------|----------------------------------------------------------------------------------------------------|----------------------------------------------------------------------------------------------------|---------------------------------------------------------------|----------------------------------------------------------|-----------------------------------------------------------------------------------------------|----------------------------------------------------------------------------------------------------|----------------------------------------------------------------------------------------------------|----------------------------------------------------------------------------------------------------|----------------------------------------------------------------------------------------------------|-------------------------------------------------------------|----------------------------------------------------------------------------------------------------|----------------------------------------------------------------------------------------------------|-----------------------------|---------------------------------------------------------------|-------------------------------------------|------------------|
|                                                                                                    |                                                                                                    |                                                                                                    |                                                               |                                                          |                                                                                               |                                                                                                    | Coupe                                                                                                    | Coune                                                                                                    |                                                                                                    |                                                             |                                                                                                    | Fostival                                                                                                    | Festival                    | 1113                                                          | 1113                                      | 1113             |
| Dates                                                                                                    |                                                                                                    |                                                                                                    | U19                                                           | U18                                                      | U17                                                                                           | U15                                                                                                    | Moselle                                                                                                    | Réserves                                                                                                    | U18                                                                                                    | U15                                                         | U13                                                                                                    | 1112                                                                                                    | Réserves                    | D1                                                            | D2                                        | 013              |
|                                                                                                    |                                                                                                    |                                                                                                    |                                                               |                                                          |                                                                                               |                                                                                                    | Widsche                                                                                                    | Reserves                                                                                                    |                                                                                                    |                                                             |                                                                                                    | 015                                                                                                    | U13                         | 51                                                            | 02                                        | 55               |
| SEPTEMBRE                                                                                                    | -                                                                                                    |                                                                                                    |                                                               | _                                                        |                                                                                               |                                                                                                    |                                                                                                    |                                                                                                    |                                                                                                    | 1                                                           | 1                                                                                                    |                                                                                                    |                             | 1                                                             | 1                                         | 1                |
| Dimanche                                                                                                    | 5                                                                                                    |                                                                                                    |                                                               |                                                          |                                                                                               |                                                                                                    |                                                                                                    |                                                                                                    |                                                                                                    | -                                                           | -                                                                                                    |                                                                                                    |                             | -                                                             | -                                         | - 1              |
| Samedi                                                                                                    | 12                                                                                                    |                                                                                                    |                                                               |                                                          |                                                                                               |                                                                                                    |                                                                                                    |                                                                                                    | 1                                                                                                    | 2                                                           | 2                                                                                                    |                                                                                                    |                             | 2                                                             | 2                                         | 2                |
| Dimanche                                                                                                    | 13                                                                                                    |                                                                                                    |                                                               |                                                          |                                                                                               |                                                                                                    |                                                                                                    |                                                                                                    | -                                                                                                    | -                                                           | -                                                                                                    |                                                                                                    |                             | -                                                             | -                                         | -                |
| Samedi                                                                                                    | 19                                                                                                    |                                                                                                    | 1                                                             | 1                                                        | 1                                                                                             |                                                                                                    |                                                                                                    |                                                                                                    | 2                                                                                                    | 3                                                           | 3                                                                                                    | 1er T                                                                                                    | 1er T Aller                 | 3                                                             |                                           |                  |
| Dimanche                                                                                                    | 20                                                                                                    |                                                                                                    |                                                               |                                                          |                                                                                               | 1                                                                                                    |                                                                                                    |                                                                                                    |                                                                                                    |                                                             |                                                                                                    |                                                                                                    |                             |                                                               |                                           |                  |
| Samedi                                                                                                    | 26                                                                                                    |                                                                                                    | 2                                                             | 2                                                        | 2                                                                                             |                                                                                                    |                                                                                                    |                                                                                                    | 3                                                                                                    | 4                                                           | 4                                                                                                    |                                                                                                    |                             | 4                                                             | 3                                         | 3                |
| Dimanche                                                                                                    | 27                                                                                                    |                                                                                                    |                                                               |                                                          |                                                                                               | 2                                                                                                    |                                                                                                    |                                                                                                    |                                                                                                    |                                                             |                                                                                                    |                                                                                                    |                             |                                                               |                                           |                  |
| OCTOBRE                                                                                                    |                                                                                                    |                                                                                                    |                                                               |                                                          |                                                                                               | (                                                                                                    | ongés seolai                                                                                                    | res du 19.1                                                                                                   | 0 au 03                                                                                                    | 3.11 in                                                     | clus                                                                                                    |                                                                                                    |                             |                                                               |                                           |                  |
| Samedi                                                                                                    | 3                                                                                                    |                                                                                                    | 3                                                             | 3                                                        | 3                                                                                             |                                                                                                    |                                                                                                    |                                                                                                    | 4                                                                                                    | 5                                                           | 5                                                                                                    |                                                                                                    |                             | 5                                                             | 4                                         | 4                |
| Dimanche                                                                                                    | 4                                                                                                    |                                                                                                    |                                                               |                                                          |                                                                                               | 3                                                                                                    |                                                                                                    |                                                                                                    |                                                                                                    |                                                             |                                                                                                    |                                                                                                    |                             |                                                               |                                           |                  |
| Samedi                                                                                                    | 10                                                                                                    |                                                                                                    | 4                                                             | 4                                                        | 4                                                                                             |                                                                                                    |                                                                                                    |                                                                                                    | 5                                                                                                    | 6                                                           | 6                                                                                                    |                                                                                                    |                             | 6                                                             | 5                                         | 5                |
| Dimanche                                                                                                    | 11                                                                                                    |                                                                                                    |                                                               |                                                          |                                                                                               | 4                                                                                                    | 1 or T                                                                                                    | 1 o # T                                                                                                    | MD                                                                                                    | MD                                                          | MD                                                                                                    | Jáma T                                                                                                    | 1 or T Dotou                |                                                               |                                           |                  |
| Dimancha                                                                                                    | 10                                                                                                    |                                                                                                    |                                                               |                                                          |                                                                                               |                                                                                                    | Teri                                                                                                    | Tel I                                                                                                    | IVIK                                                                                                    | IVIK                                                        | IVIK                                                                                                    | zeme i                                                                                                    | ter i keloui                | ſ                                                             |                                           |                  |
| Samedi                                                                                                    | 24                                                                                                    |                                                                                                    |                                                               |                                                          |                                                                                               |                                                                                                    |                                                                                                    |                                                                                                    | MR                                                                                                    | MR                                                          | MR                                                                                                    |                                                                                                    |                             | MR                                                            | MR                                        | MR               |
| Dimanche                                                                                                    | 25                                                                                                    |                                                                                                    |                                                               |                                                          |                                                                                               |                                                                                                    |                                                                                                    |                                                                                                    | IVIIX                                                                                                    |                                                             |                                                                                                    |                                                                                                    |                             |                                                               |                                           | N.I.V.           |
| Samedi                                                                                                    | 31                                                                                                    |                                                                                                    |                                                               |                                                          |                                                                                               |                                                                                                    |                                                                                                    |                                                                                                    | MR                                                                                                    | MR                                                          | MR                                                                                                    |                                                                                                    |                             | MR                                                            | MR                                        | MR               |
| NOVEMBRE                                                                                                    |                                                                                                    |                                                                                                    |                                                               |                                                          | Cor                                                                                           | ng <u>és sc</u>                                                                                                    | olaires d <u>u 17</u>                                                                                                | octobre au                                                                                                    | 1 nov                                                                                                    | embre                                                       | 2020                                                                                                    | inclus                                                                                                    |                             | · · · ·                                                       | · · · ·                                   |                  |
| Dimanche                                                                                                    | 1                                                                                                    | Toussaint                                                                                                    | MR                                                            | MR                                                       | MR                                                                                            | MR                                                                                                    |                                                                                                    |                                                                                                    |                                                                                                    |                                                             |                                                                                                    |                                                                                                    |                             |                                                               |                                           |                  |
| Samedi                                                                                                    | 7                                                                                                    |                                                                                                    | 5                                                             | 5                                                        | 5                                                                                             |                                                                                                    |                                                                                                    |                                                                                                    | 6                                                                                                    | 7                                                           | 7                                                                                                    |                                                                                                    |                             | 7                                                             | 6                                         | 6                |
| Dimanche                                                                                                    | 8                                                                                                    |                                                                                                    |                                                               |                                                          |                                                                                               | 5                                                                                                    |                                                                                                    |                                                                                                    |                                                                                                    |                                                             |                                                                                                    |                                                                                                    |                             |                                                               |                                           |                  |
| Mercredi                                                                                                    | 11                                                                                                    | Armistice                                                                                                    |                                                               |                                                          |                                                                                               |                                                                                                    | 2ème T                                                                                                    | 2ème T                                                                                                    | MR                                                                                                    | MR                                                          | MR                                                                                                    |                                                                                                    |                             |                                                               |                                           |                  |
| Samedi                                                                                                    | 14                                                                                                    |                                                                                                    | 6                                                             | 6                                                        | 6                                                                                             |                                                                                                    |                                                                                                    |                                                                                                    | 7                                                                                                    | 8                                                           | 8                                                                                                    |                                                                                                    |                             | 8                                                             | 7                                         | 7                |
| Dimanche                                                                                                    | 15                                                                                                    |                                                                                                    |                                                               |                                                          |                                                                                               | 6                                                                                                    |                                                                                                    |                                                                                                    |                                                                                                    |                                                             | _                                                                                                    |                                                                                                    |                             | _                                                             | 1.15                                      |                  |
| samedi<br>Dimanshe                                                                                                    | 21                                                                                                    |                                                                                                    | /                                                             | /                                                        | /                                                                                             | <b>_</b>                                                                                                    |                                                                                                    |                                                                                                    | ×                                                                                                    | 9                                                           | 9                                                                                                    |                                                                                                    |                             | 9                                                             | IVIR                                      | IVIR             |
| Samedi                                                                                                    | 22                                                                                                    |                                                                                                    | Q                                                             | Q                                                        | Q                                                                                             | · /                                                                                                    |                                                                                                    |                                                                                                    | 0                                                                                                    | МР                                                          | МР                                                                                                    |                                                                                                    |                             | МР                                                            | МР                                        | МР               |
| Dimanche                                                                                                    | 20<br>70                                                                                                    |                                                                                                    | 0                                                             | •                                                        | 0                                                                                             | R                                                                                                    |                                                                                                    |                                                                                                    | 3                                                                                                    | IVIK                                                        | IVIK                                                                                                    |                                                                                                    |                             | IVIK                                                          | IVIK                                      | IVIK             |
| DECEMBRE                                                                                                    | 25                                                                                                    |                                                                                                    |                                                               |                                                          | Cong                                                                                          | és scol                                                                                                    | aires du 19 o                                                                                                    | écembre 20                                                                                                    | 120 au                                                                                                    | 3 ianv                                                      | ier 202                                                                                                    | 21 inclus                                                                                                    |                             |                                                               |                                           |                  |
| Samedi                                                                                                    | 5                                                                                                    |                                                                                                    | 9                                                             | 9                                                        | 9                                                                                             |                                                                                                    |                                                                                                    |                                                                                                    | MR                                                                                                    | MR                                                          | MR                                                                                                    |                                                                                                    |                             | MR                                                            | MR                                        | MR               |
| Dimanche                                                                                                    | 6                                                                                                    |                                                                                                    | -                                                             | -                                                        | -                                                                                             | 9                                                                                                    |                                                                                                    |                                                                                                    |                                                                                                    |                                                             |                                                                                                    |                                                                                                    |                             | MR                                                            |                                           |                  |
| Samedi                                                                                                    | 12                                                                                                    |                                                                                                    | MR                                                            | MR                                                       | MR                                                                                            |                                                                                                    | 3ème T                                                                                                    | 3ème T                                                                                                    | MR                                                                                                    | MR                                                          | MR                                                                                                    |                                                                                                    |                             |                                                               | MR                                        | MR               |
| Dimanche                                                                                                    | 13                                                                                                    |                                                                                                    |                                                               |                                                          |                                                                                               | MR                                                                                                    |                                                                                                    |                                                                                                    |                                                                                                    |                                                             |                                                                                                    |                                                                                                    |                             |                                                               |                                           |                  |
| Samedi                                                                                                    | 19                                                                                                    |                                                                                                    | MR                                                            | MR                                                       | MR                                                                                            |                                                                                                    |                                                                                                    |                                                                                                    |                                                                                                    |                                                             |                                                                                                    |                                                                                                    |                             |                                                               |                                           |                  |
| Dimanche                                                                                                    | 20                                                                                                    |                                                                                                    |                                                               |                                                          |                                                                                               | MR                                                                                                    |                                                                                                    |                                                                                                    |                                                                                                    |                                                             |                                                                                                    |                                                                                                    |                             |                                                               |                                           |                  |
|                                                                                                    |                                                                                                    |                                                                                                    |                                                               |                                                          |                                                                                               |                                                                                                    |                                                                                                    |                                                                                                    |                                                                                                    |                                                             |                                                                                                    |                                                                                                    |                             |                                                               |                                           |                  |
| JANVIEN                                                                                                    |                                                                                                    |                                                                                                    |                                                               |                                                          | Cong                                                                                          | és sco                                                                                                    | aires du 19 c                                                                                                    | écembre 20                                                                                                    | 020 au                                                                                                    | 4 janv                                                      | ier 202                                                                                                    | 21 inclus                                                                                                    |                             |                                                               |                                           | ļ                |
| FEVRIER                                                                                                    |                                                                                                    |                                                                                                    |                                                               | •                                                        | Cong                                                                                          | és scol<br>HIVER                                                                                                    | aires du 19 c<br>NALE du 21 c                                                                                        | écembre 20<br>décembre 2                                                                                      | 020 au<br>020 au                                                                                                    | 4 janv<br>28 fév                                            | ier 202<br>vrier 20                                                                                                    | 21 inclus<br>021 inclus                                                                                                    |                             |                                                               |                                           |                  |
| FEVRIER<br>MARS                                                                                                    |                                                                                                    |                                                                                                    |                                                               |                                                          | Cong<br>TREVE                                                                                 | és scol<br>HIVER<br>Con                                                                                                    | aires du 19 c<br>NALE du 21 c<br>gés scolaires                                                                       | écembre 20<br>décembre 2<br>du 20 févrie                                                                      | 020 au<br>020 au<br>er au 0                                                                                                    | 4 janv<br>28 fév<br>7 mars                                  | ier 202<br>vrier 20<br>s inclus                                                                                                    | 21 inclus<br>021 inclus<br>s                                                                                                |                             |                                                               | <u> </u>                                  |                  |
| FEVRIER<br>MARS<br>Samedi                                                                                                    | 6                                                                                                    |                                                                                                    |                                                               |                                                          | Cong                                                                                          | és scol<br>HIVER<br>Con                                                                                                    | aires du 19 c<br>NALE du 21 c<br>gés scolaires                                                                       | écembre 20<br>décembre 2<br>du 20 févrio                                                                      | 020 au<br>020 au<br>er au 0                                                                                                    | 4 janv<br>28 fév<br>7 mars                                  | ier 202<br>vrier 20<br>s inclus                                                                                                    | 21 inclus<br>021 inclus<br>s                                                                                                |                             |                                                               |                                           |                  |
| FEVRIER<br>MARS<br>Samedi<br>Dimanche                                                                                                    | 6<br>7<br>13                                                                                                    |                                                                                                    |                                                               |                                                          | Cong<br>TREVE                                                                                 | és scol<br>HIVER<br>Con                                                                                                    | aires du 19 c<br>NALE du 21 c<br>gés scolaires                                                                       | écembre 20<br>décembre 2<br><mark>du 20 févri</mark> o                                                        | 020 au<br>020 au<br>er au 0                                                                                                    | 4 jany<br>28 fév<br>7 mars                                  | ier 202<br>vrier 20<br>s inclus                                                                                                    | 21 inclus<br>021 inclus<br>s                                                                                                |                             | 1                                                             |                                           |                  |
| FEVRIER<br>MARS<br>Samedi<br>Dimanche<br>Samedi                                                                                                    | 6<br>7<br>13                                                                                                    |                                                                                                    |                                                               |                                                          | Cong<br>TREVE                                                                                 | és scol<br>HIVER<br>Con                                                                                                    | aires du 19 c<br>NALE du 21 c<br>gés scolaires                                                                       | écembre 20<br>décembre 2<br>du 20 févrie                                                                      | 020 au<br>020 au<br>er au 0                                                                                                    | 4 janv<br>28 fév<br>7 mars                                  | ier 202<br>vrier 20<br>s inclus                                                                                                    | 21 inclus<br>021 inclus<br>s                                                                                                |                             | 1<br>2                                                        | 1                                         | 1                |
| FEVRIER<br>MARS<br>Samedi<br>Dimanche<br>Samedi<br>Dimanche                                                                                                    | 6<br>7<br>13<br>14<br>20                                                                                                    |                                                                                                    |                                                               |                                                          | Cong                                                                                          | és scol<br>HIVER<br>Con                                                                                                    | aires du 19 c<br>NALE du 21 c<br>gés scolaires<br>1/16 ème                                                           | écembre 20<br>décembre 2<br><mark>du 20 févri</mark> e                                                        | 020 au<br>020 au<br>er au 0                                                                                                    | 4 janv<br>28 fév<br>7 mars                                  | ier 202<br>vrier 20<br>inclus                                                                                                    | 21 inclus<br>021 inclus<br>S<br>3<br>3<br>3<br>2<br>3<br>2<br>2<br>2<br>2<br>2<br>2<br>2<br>2<br>2<br>2<br>2<br>2<br>2<br>2 | 2éme T aller                | _1<br>_2                                                      | 1                                         | 1                |
| FEVRIER<br>MARS<br>Samedi<br>Dimanche<br>Samedi<br>Dimanche<br>Samedi<br>Dimanche                                                                                                    | 6<br>7<br>13<br>14<br>20<br>21                                                                                                    |                                                                                                    | 1                                                             |                                                          | Cong<br>TREVE                                                                                 | és scol<br>HIVER<br>Con                                                                                                    | aires du 19 c<br>NALE du 21 c<br>gés scolaires<br>1/16 ème                                                           | écembre 20<br>décembre 2<br>du 20 févrie                                                                      | 020 au<br>020 au<br>er au 0                                                                                                    | 4 jany<br>28 fév<br>7 mars                                  | ier 202<br>rrier 20<br>s inclus                                                                                                    | 21 inclus<br>021 inclus<br>5<br>5<br>3<br>3<br>ème T                                                                        | 2éme T aller                | 1                                                             | 1                                         | 1                |
| FEVRIER<br>MARS<br>Samedi<br>Dimanche<br>Samedi<br>Dimanche<br>Samedi<br>Dimanche<br>Samedi                                                                                                    | 6<br>7<br>13<br>14<br>20<br>21<br>27                                                                                                    |                                                                                                    | 1                                                             | 1                                                        | Cong<br>TREVE                                                                                 | és scol<br>HIVER<br>Con                                                                                                    | aires du 19 c<br>NALE du 21 c<br>gés scolaires<br>1/16 ème                                                           | écembre 20<br>décembre 2<br>du 20 févrie                                                                      | 020 au<br>020 au<br>er au 0                                                                                                    | 4 janv<br>28 fév<br>7 mars                                  | ier 202<br>vrier 20<br>s inclus                                                                                                    | 21 inclus<br>021 inclus<br>s<br>3<br>3ème T                                                                                 | 2éme T aller                | _1<br>_2<br>                                                  | 1                                         | 1                |
| FEVRIER<br>FEVRIER<br>Samedi<br>Dimanche<br>Samedi<br>Dimanche<br>Samedi<br>Dimanche<br>Samedi<br>Dimanche                                                                                                    | 6<br>7<br>13<br>14<br>20<br>21<br>27<br>28                                                                                                    |                                                                                                    | 1                                                             | 1                                                        | Cong<br>TREVE                                                                                 | és scol<br>HIVER<br>Con                                                                                                    | aires du 19 c<br>NALE du 21 c<br>gés scolaires<br>1/16 ème                                                           | écembre 20<br>décembre 2<br>du 20 févrie                                                                      | 020 au<br>020 au<br>er au 0                                                                                                    | 4 jany<br>28 fév<br>7 mars                                  | ier 202<br>vrier 20<br>s inclus                                                                                                    | 21 inclus<br>021 inclus<br>s<br>3<br>3ème T                                                                                 | 2éme T aller                | 1<br>2<br>3                                                   | 1                                         | 1                |
| FEVRIER<br>MARS<br>Samedi<br>Dimanche<br>Samedi<br>Dimanche<br>Samedi<br>Dimanche<br>Samedi<br>Dimanche                                                                                                    | 6<br>7<br>13<br>14<br>20<br>21<br>27<br>28                                                                                                    |                                                                                                    | 1<br>2                                                        | <br><br>                                                 | Cong<br>TREVE                                                                                 | és scol<br>HIVER<br>Con<br>1<br>1<br>2<br>2                                                                                                    | aires du 19 c<br>NALE du 21 c<br>gés scolaires<br>1/16 ème<br>ongés scolair                                          | écembre 20<br>décembre 2<br>du 20 févrie<br>es du 24 av                                                       | D20 au<br>020 au<br>er au 0<br>                                                                                                    | 4 janv<br>28 fév<br>7 mars                                  | ier 202<br>vrier 20<br>s inclus                                                                                                    | 21 inclus<br>021 inclus<br>s<br>3ème T                                                                                      | 2éme T aller                | 1<br>2<br>3                                                   | 1                                         | 1                |
| FEVRIER<br>MARS<br>Samedi<br>Dimanche<br>Samedi<br>Dimanche<br>Samedi<br>Dimanche<br>Samedi<br>Dimanche<br>Vendredi                                                                                                    | 6<br>7<br>13<br>14<br>20<br>21<br>27<br>28<br>28                                                                                                    | WE Pâques                                                                                                    | <br><br>                                                      | <br><br>                                                 | Cong<br>TREVE                                                                                 | és scol<br>HIVER<br>Con<br>1<br>1<br>2<br>C                                                                                                    | aires du 19 c<br>NALE du 21 c<br>gés scolaires<br>1/16 ème<br>ongés scolair                                          | écembre 20<br>décembre 2<br>du 20 févrie<br>es du 24 av                                                       | 20 au<br>020 au<br>er au 0<br>                                                                                                    | 4 janv<br>28 fév<br>7 mars                                  | ier 202<br>rrier 20<br>s inclus                                                                                                    | 21 inclus<br>021 inclus<br>s<br>3ème T                                                                                      | 2éme T aller                | 1<br>2<br>3                                                   | 1                                         | 1                |
| FEVRIER<br>MARS<br>Samedi<br>Dimanche<br>Samedi<br>Dimanche<br>Samedi<br>Dimanche<br>Samedi<br>Dimanche<br>AVRIL<br>Vendredi<br>Samedi                                                                                                    | 6<br>7<br>13<br>14<br>20<br>21<br>27<br>28<br>2<br>3                                                                                                    | WE Pâques<br>WE Pâques                                                                                                    | 1                                                             | 1                                                        | Cong<br>TREVE                                                                                 | és scol<br>HIVER<br>Con<br>1<br>2<br>C                                                                                                    | aires du 19 c<br>NALE du 21 c<br>gés scolaires<br>1/16 ème                                                           | écembre 20<br>décembre 2<br>du 20 févrie<br>es du 24 av                                                       | 20 au<br>020 au<br>er au 0<br>                                                                                                    | 4 janv<br>28 fév<br>7 mars<br>mai ir                        | ier 202<br>rrier 20<br>s inclus                                                                                                    | 21 inclus<br>021 inclus<br>s<br>3ème T                                                                                      | 2éme T aller                | 1<br>2<br>3                                                   | 1                                         | 1                |
| FEVRIER<br>MARS<br>Samedi<br>Dimanche<br>Samedi<br>Dimanche<br>Samedi<br>Dimanche<br>AVRIL<br>Vendredi<br>Samedi<br>Dimanche                                                                                                    | 6<br>7<br>13<br>14<br>20<br>21<br>27<br>28<br>28<br>2<br>3<br>4                                                                                                    | WE Pâques<br>WE Pâques<br>WE Pâques<br>WE Pâques                                                                                 | 1                                                             | 1                                                        | Cong<br>TREVE                                                                                 | és scol<br>HIVER<br>Con<br>1<br>2<br>2                                                                                                    | aires du 19 c<br>NALE du 21 d<br>gés scolaires<br>1/16 ème<br>ongés scolair                                          | écembre 20<br>décembre 2<br>du 20 févrie<br>es du 24 av                                                       | 20 au<br>020 au<br>er au 0<br>ril au 9                                                                                                    | 4 janv<br>28 fév<br>7 mars<br>mai ir                        | ier 202<br>rrier 20<br>s inclus                                                                                                    | 21 inclus<br>021 inclus<br>s<br>3ème T                                                                                      | 2éme T aller                | _1<br>_2<br>_3                                                | 2                                         | 1                |
| FEVRIER<br>MARS<br>Samedi<br>Dimanche<br>Samedi<br>Dimanche<br>Samedi<br>Dimanche<br>AVRIL<br>Vendredi<br>Samedi<br>Dimanche<br>Iundi                                                                                                    | 6<br>7<br>13<br>14<br>20<br>21<br>27<br>28<br>2<br>3<br>4<br>5                                                                                                    | WE Pâques<br>WE Pâques<br>WE Pâques<br>WE Pâques<br>WE Pâques                                                                    | 1                                                             |                                                          | Cong<br>TREVE                                                                                 | és scol<br>HIVER<br>Con<br>1<br>2<br>C                                                                                                    | aires du 19 c<br>NALE du 21 d<br>gés scolaires<br>1/16 ème                                                           | écembre 20<br>décembre 2<br>du 20 févrie<br>es du 24 av                                                       | 20 au<br>020 au<br>er au 0<br>ril au 9                                                                                                    | 4 janv<br>28 fév<br>7 mars<br>mai ir                        | ier 202<br>vrier 20<br>s inclus                                                                                                    | 21 inclus<br>D21 inclus<br>S<br>3ème T                                                                                      | 2éme T aller                | 1<br>2<br>3                                                   |                                           | 1                |
| FEVRIER<br>MARS<br>Samedi<br>Dimanche<br>Samedi<br>Dimanche<br>Samedi<br>Dimanche<br>Samedi<br>Dimanche<br>AVRIL<br>Vendredi<br>Samedi<br>Dimanche<br>Iundi<br>Samedi                                                                                                    | 6<br>7<br>13<br>14<br>20<br>21<br>27<br>28<br>2<br>3<br>3<br>4<br>5<br>10                                                                                                    | WE Pâques<br>WE Pâques<br>WE Pâques<br>WE Pâques<br>WE Pâques                                                                    | 1 2 3                                                         | 1                                                        | Cong<br>TREVE                                                                                 | és scol<br>HIVER<br>Con<br>1<br>1<br>2<br>C                                                                                                    | aires du 19 c<br>NALE du 21 d<br>gés scolaires<br>1/16 ème                                                           | écembre 20<br>Jécembre 2<br>du 20 févrio<br>es du 24 av                                                       | 220 au<br>020 au<br>er au 0<br>ril au 9                                                                                                    | 4 janv<br>28 fév<br>7 mars<br>mai ir                        | ier 202<br>vrier 20<br>s inclus                                                                                                    | 21 inclus<br>D21 inclus<br>S<br>3ème T                                                                                      | 2éme T aller<br>éme T Retou | 1<br>2<br>3                                                   | 2                                         | 2                |
| FEVRIER<br>FEVRIER<br>Samedi<br>Dimanche<br>Samedi<br>Dimanche<br>Samedi<br>Dimanche<br>AVRIL<br>Vendredi<br>Samedi<br>Dimanche<br>Iundi<br>Samedi<br>Dimanche<br>Samedi                                                                                                    | 6<br>7<br>13<br>14<br>20<br>21<br>27<br>28<br>2<br>3<br>4<br>5<br>10<br>11                                                                                                    | WE Pâques<br>WE Pâques<br>WE Pâques<br>WE Pâques<br>WE Pâques                                                                    | 1                                                             |                                                          | Cong<br>TREVE                                                                                 | s scol                                                                                                    | aires du 19 c<br>NALE du 21 d<br>gés scolaires<br>1/16 ème                                                           | écembre 20<br>Jécembre 2<br>du 20 févrio<br>es du 24 av                                                       | 220 au<br>020 au<br>er au 0<br>ril au 9                                                                                                    | 4 janv<br>28 fév<br>7 mars<br>mai ir                        | ier 202<br>vrier 20<br>s inclus                                                                                                    | 21 inclus<br>D21 inclus<br>S<br>3ème T<br>S<br>Finale Dep                                                                   | 2éme T aller<br>éme T Retou | 1<br>2<br>3                                                   | 2                                         | 2                |
| FEVRIER<br>FEVRIER<br>Samedi<br>Dimanche<br>Samedi<br>Dimanche<br>Samedi<br>Dimanche<br>AVRIL<br>Vendredi<br>Samedi<br>Dimanche<br>Iundi<br>Samedi<br>Dimanche<br>Samedi<br>Dimanche<br>Samedi                                                                                                    | 6<br>7<br>13<br>14<br>20<br>21<br>27<br>28<br>2<br>3<br>4<br>5<br>10<br>11<br>17<br>17                                                                                                    | WE Pâques<br>WE Pâques<br>WE Pâques<br>WE Pâques<br>WE Pâques                                                                    | 1<br>2<br>3<br>4                                              |                                                          | Cong<br>TREVE                                                                                 | s scol<br>HIVER<br>Con<br>1<br>2<br>Con<br>2<br>Con<br>Con<br>2<br>Con<br>2<br>Con<br>2<br>Con<br>2<br>Con<br>2<br>Con<br>2<br>Con<br>2<br>Con<br>2<br>Con<br>2<br>Con<br>2<br>Con<br>2<br>Con<br>2<br>Con<br>2<br>Con<br>2<br>Con<br>Con<br>Con<br>Con<br>Con<br>Con<br>Con<br>Con<br>Con<br>Con                                                                                                    | aires du 19 c<br>NALE du 21 d<br>gés scolaires<br>1/16 ème                                                           | écembre 20<br>Jécembre 2<br>du 20 févrio<br>es du 24 av                                                       | ril au 9                                                                                                    | 4 janv<br>28 fév<br>7 mars<br>mai ir                        | ier 202<br>rrier 20<br>5 inclus                                                                                                    | 21 inclus<br>D21 inclus<br>S<br>3ème T<br>S<br>Finale Dep                                                                   | 2éme T aller<br>éme T Retou | 1<br>2<br>3                                                   | 2                                         | 1                |
| FEVRIER<br>FEVRIER<br>Samedi<br>Dimanche<br>Samedi<br>Dimanche<br>Samedi<br>Dimanche<br>AVRIL<br>Vendredi<br>Samedi<br>Dimanche<br>Iundi<br>Samedi<br>Dimanche<br>Samedi<br>Dimanche<br>Samedi<br>Dimanche<br>Samedi                                                                                                    | 6<br>7<br>13<br>14<br>20<br>21<br>27<br>28<br>2<br>3<br>4<br>5<br>10<br>11<br>11<br>17<br>18<br>824                                                                                                    | WE Pâques<br>WE Pâques<br>WE Pâques<br>WE Pâques<br>WE Pâques                                                                    | 1 2 3 3 4 5                                                   |                                                          | Cong<br>TREVE                                                                                 | s scol<br>HIVER<br>Con<br>1<br>2<br>Con<br>2<br>3<br>3                                                                                                    | aires du 19 c<br>NALE du 21 d<br>gés scolaires<br>1/16 ème                                                           | écembre 20<br>Jécembre 2<br>du 20 févrio<br>es du 24 av                                                       | 220 au<br>020 au<br>er au 0<br>ril au 9                                                                                                    | 4 janvu<br>28 fév<br>7 mars<br>mai ir                       | ier 202<br>rrier 20<br>i inclus                                                                                                    | 21 inclus<br>D21 inclus<br>S<br>3ème T<br>3ème T<br>Finale Dep                                                              | 2éme T aller<br>éme T Retou | 1<br>2<br>3<br>3                                              | 1<br>2<br>3<br>4                          | 1                |
| FEVRIER<br>FEVRIER<br>Samedi<br>Dimanche<br>Samedi<br>Dimanche<br>Samedi<br>Dimanche<br>AVRIL<br>Vendredi<br>Samedi<br>Dimanche<br>Iundi<br>Samedi<br>Dimanche<br>Samedi<br>Dimanche<br>Samedi<br>Dimanche<br>Samedi<br>Dimanche<br>Samedi<br>Dimanche<br>Samedi                                                                                                    | 6<br>7<br>13<br>14<br>20<br>21<br>27<br>28<br>2<br>3<br>4<br>5<br>10<br>11<br>17<br>18<br>24<br>25                                                                                                    | WE Pâques<br>WE Pâques<br>WE Pâques<br>WE Pâques<br>WE Pâques                                                                    | 1<br>2<br>3<br>3<br>4<br>5                                    | 1<br>2<br>3<br>4<br>5                                    | Cong<br>TREVE                                                                                 | s scol<br>HIVER<br>Con<br>1<br>1<br>2<br>Con<br>2<br>3<br>3<br>4                                                                                                    | aires du 19 c<br>NALE du 21 d<br>gés scolaires<br>1/16 ème                                                           | écembre 20<br>Jécembre 2<br>du 20 févrio<br>es du 24 av                                                       | 220 au<br>020 au<br>er au 0<br>ril au 9                                                                                                    | 4 janvu<br>28 fév<br>7 mars<br>mai ir                       | ier 202<br>rrier 20<br>i inclus                                                                                                    | 21 inclus<br>D21 inclus<br>3ème T<br>3ème T<br>Finale Dep                                                                   | 2éme T aller<br>éme T Retou | 1<br>2<br>3<br>3<br>4<br>5                                    | 1<br>2<br>3<br>4                          | 1<br>2<br>3<br>4 |
| FEVRIER<br>FEVRIER<br>Samedi<br>Dimanche<br>Samedi<br>Dimanche<br>Samedi<br>Dimanche<br>AVRIL<br>Vendredi<br>Samedi<br>Dimanche<br>Iundi<br>Samedi<br>Dimanche<br>Samedi<br>Dimanche<br>Samedi<br>Dimanche<br>Samedi<br>Dimanche<br>Samedi<br>Dimanche<br>Samedi                                                                                                    | 6<br>7<br>13<br>14<br>20<br>21<br>27<br>28<br>2<br>3<br>4<br>5<br>10<br>11<br>17<br>18<br>24<br>25                                                                                                    | WE Pâques<br>WE Pâques<br>WE Pâques<br>WE Pâques                                                                                 | 1<br>2<br>3<br>3<br>4<br>5                                    | 1<br>2<br>3<br>4<br>5                                    | Cong<br>TREVE                                                                                 | s scol<br>s scol<br>HIVER<br>Con<br>1<br>2<br>Con<br>3<br>4<br>5                                                                                                    | aires du 19 c<br>NALE du 21 d<br>gés scolaires<br>1/16 ème<br>ongés scolair                                          | écembre 20<br>décembre 2<br>du 20 févrio<br>es du 24 av                                                       | 220 au<br>020 au<br>er au 0<br>ril au 9                                                                                                    | 4 janvv<br>28 fév<br>7 mars<br>mai ir<br>mai ir             | ier 202 rrier 20 irier 20 irie | 21 inclus<br>D21 inclus<br>S<br>3ème T<br>3ème T<br>Finale Dep                                                              | 2éme T aller<br>éme T Retou | 1<br>2<br>3<br>3<br>ur<br>5                                   | 1<br>2<br>3<br>4                          | 1<br>2<br>3<br>4 |
| FEVRIER<br>FEVRIER<br>MARS<br>Samedi<br>Dimanche<br>Samedi<br>Dimanche<br>Samedi<br>Dimanche<br>AVRIL<br>Vendredi<br>Samedi<br>Dimanche<br>Samedi<br>Dimanche<br>Samedi<br>Dimanche<br>Samedi<br>Dimanche<br>Samedi<br>Dimanche<br>Samedi<br>Dimanche<br>Samedi<br>Samedi<br>Samedi<br>Samedi<br>Samedi<br>Samedi<br>Samedi<br>Samedi<br>Samedi<br>Samedi<br>Samedi<br>Samedi<br>Samedi                                                                                                    | 6<br>7<br>13<br>14<br>20<br>21<br>27<br>28<br>2<br>3<br>4<br>5<br>5<br>10<br>11<br>17<br>17<br>18<br>24<br>25<br>10                                                                                                    | WE Pâques<br>WE Pâques<br>WE Pâques<br>WE Pâques<br>WE Pâques                                                                    | 1<br>2<br>3<br>3<br>4<br>5                                    | 1<br>2<br>3<br>4<br>5                                    | Cong<br>TREVE                                                                                 | s scol<br>HIVER<br>Con<br>1<br>1<br>2<br>Co<br>Co<br>Co<br>Co<br>Co<br>Co<br>Co<br>Co<br>Co<br>Co<br>Co<br>Co<br>Co                                                                                                    | aires du 19 c<br>NALE du 21 d<br>gés scolaires<br>1/16 ème<br>ongés scolair                                          | écembre 20<br>décembre 2<br>du 20 févrio<br>es du 24 av                                                       | 220 au<br>020 au<br>er au 0<br>ril au 9<br>ril au 9                                                                                                    | 4 janvv<br>28 fév<br>7 mars<br>mai ir<br>mai ir<br>i inclus | ier 202 rrier 20 inclus inclus | 21 inclus<br>D21 inclus<br>S<br>3ème T<br>3ème T<br>Finale Dep                                                              | 2éme T aller<br>éme T Retou | 1<br>2<br>3<br>3<br>4<br>5                                    | 1<br>2<br>3<br>4                          | 1                |
| FEVRIER<br>FEVRIER<br>MARS<br>Samedi<br>Dimanche<br>Samedi<br>Dimanche<br>Samedi<br>Dimanche<br>AVRIL<br>Vendredi<br>Samedi<br>Dimanche<br>Samedi<br>Dimanche<br>Samedi<br>Dimanche<br>Samedi<br>Dimanche<br>Samedi<br>Dimanche<br>Samedi<br>Dimanche<br>Samedi<br>Dimanche<br>Samedi<br>Dimanche                                                                                                    | 6<br>7<br>13<br>14<br>20<br>21<br>27<br>28<br>2<br>3<br>4<br>5<br>5<br>10<br>11<br>17<br>17<br>18<br>24<br>25<br>11<br>22<br>1<br>2<br>2<br>3<br>4<br>5<br>10<br>11<br>17<br>17<br>18<br>24<br>20<br>11<br>19<br>19<br>19<br>19<br>19<br>19<br>19<br>19<br>19<br>19<br>19<br>19                                                                                                    | WE Pâques<br>WE Pâques<br>WE Pâques<br>WE Pâques<br>WE Pâques                                                                    | 1<br>2<br>3<br>3<br>4<br>5                                    | 1<br>2<br>3<br>4<br>5                                    | Cong<br>TREVE                                                                                 | s scol<br>HIVER<br>Con<br>1<br>2<br>Co<br>2<br>Co<br>2<br>Co<br>3<br>3<br>4<br>5                                                                                                    | aires du 19 c<br>NALE du 21 d<br>gés scolaires<br>1/16 ème<br>ongés scolair                                          | écembre 20<br>décembre 2<br>du 20 févrio<br>es du 24 av<br>es du 24 av                                        | 220 au<br>020 au<br>er au 0<br>ril au 9<br>ril au 9                                                                                                    | 4 janvv<br>28 fév<br>7 mars<br>mai ir<br>mai ir<br>i inclus | ier 202 rrier 20 inclus inclus | 21 inclus<br>D21 inclus<br>S<br>3ème T<br>3ème T<br>Finale Dep                                                              | 2éme T aller<br>éme T Retou | 1<br>2<br>3<br>3<br>4<br>5                                    | 1<br>2<br>3<br>4                          | 1                |
| FEVRIER<br>FEVRIER<br>MARS<br>Samedi<br>Dimanche<br>Samedi<br>Dimanche<br>Samedi<br>Dimanche<br>Iundi<br>Samedi<br>Dimanche<br>Samedi<br>Dimanche<br>Samedi<br>Dimanche<br>Samedi<br>Dimanche<br>Samedi<br>Dimanche<br>Samedi<br>Dimanche<br>Samedi<br>Dimanche<br>Samedi<br>Dimanche<br>Samedi<br>Dimanche<br>Samedi<br>Dimanche<br>Samedi<br>Dimanche<br>Samedi<br>Dimanche<br>Samedi<br>Dimanche                                                                                                    | 6<br>7<br>13<br>14<br>20<br>21<br>27<br>28<br>2<br>3<br>4<br>5<br>5<br>10<br>11<br>17<br>17<br>18<br>24<br>25<br>10<br>2<br>5<br>11<br>27<br>28<br>3<br>4<br>5<br>5<br>10<br>11<br>17<br>12<br>7<br>28<br>3<br>4<br>5<br>5<br>13<br>14<br>20<br>20<br>21<br>27<br>28<br>3<br>4<br>5<br>5<br>10<br>10<br>20<br>20<br>20<br>20<br>20<br>20<br>20<br>20<br>20<br>20<br>20<br>20<br>20                                                                                                    | WE Pâques<br>WE Pâques<br>WE Pâques<br>WE Pâques<br>WE Pâques                                                                    | 1<br>2<br>3<br>3<br>4<br>5<br>5                               | 1<br>2<br>3<br>4<br>5                                    | Cong<br>TREVE                                                                                 | s scol<br>HIVER<br>Con<br>1<br>1<br>2<br>Co<br>Co<br>Co<br>Co<br>Co<br>Co<br>Co<br>Co<br>Co<br>Co<br>Co<br>Co<br>Co                                                                                                    | aires du 19 c<br>NALE du 21 d<br>gés scolaires<br>1/16 ème<br>ongés scolair                                          | écembre 20<br>décembre 2<br>du 20 févrio<br>es du 24 av<br>es du 24 av<br>nsion 13 au<br>1/8                  | 220 au<br>020 au<br>er au 0<br>                                                                                                    | 4 janvv<br>28 fév<br>7 mars<br>mai ir<br>mai ir<br>i inclus | ier 202 rrier 21 irier 20 irier 20 irie | 21 inclus<br>D21 inclus<br>3ème T<br>3ème T<br>Finale Dep                                                                   | 2éme T aller<br>ème T Retou | 1<br>2<br>3<br>3<br>4<br>5                                    | 1<br>2<br>3<br>4                          | 1                |
| FEVRIER<br>FEVRIER<br>Samedi<br>Dimanche<br>Samedi<br>Dimanche<br>Samedi<br>Dimanche<br>AVRIL<br>Vendredi<br>Samedi<br>Dimanche<br>Iundi<br>Samedi<br>Dimanche<br>Samedi<br>Dimanche<br>Samedi<br>Dimanche<br>Samedi<br>Dimanche<br>Samedi<br>Dimanche<br>Samedi<br>Dimanche<br>Samedi<br>Dimanche<br>Samedi<br>Dimanche<br>Samedi<br>Dimanche<br>Samedi<br>Dimanche<br>Samedi<br>Dimanche<br>Samedi<br>Dimanche                                                                                                    | 6<br>7<br>13<br>14<br>20<br>21<br>27<br>28<br>2<br>3<br>4<br>5<br>5<br>10<br>11<br>17<br>17<br>18<br>24<br>25<br>10<br>11<br>27<br>28<br>1<br>2<br>2<br>3<br>4<br>5<br>5<br>10<br>11<br>17<br>18<br>24<br>20<br>2<br>1<br>27<br>28<br>3<br>4<br>5<br>5<br>10<br>10<br>10<br>10<br>20<br>20<br>20<br>20<br>20<br>20<br>20<br>20<br>20<br>20<br>20<br>20<br>20                                                                                                    | WE Pâques<br>WE Pâques<br>WE Pâques<br>WE Pâques<br>WE Pâques                                                                    | 1<br>2<br>3<br>3<br>4<br>5<br>5                               | 1<br>2<br>3<br>4<br>5<br>6                               | Cong<br>TREVE                                                                                 | All and a second second | aires du 19 c<br>NALE du 21 d<br>gés scolaires<br>1/16 ème<br>ongés scolair                                          | écembre 20<br>décembre 2<br>du 20 févrio<br>es du 24 av<br>es du 24 av                                        | 220 au<br>020 au<br>er au 0<br>ril au 9<br>ril au 9                                                                                                    | 4 janvv<br>28 fév<br>7 mars<br>mai ir<br>mai ir<br>i inclus | ier 202 rrier 20 inclus inclus | 21 inclus<br>D21 inclus<br>3ème T<br>3ème T<br>Finale Dep<br>Finale Rég<br>Finale Rég                                       | 2éme T aller<br>ème T Retou | 1<br>2<br>3<br>3<br>4<br>5                                    | 1<br>2<br>3<br>4                          |                  |
| FEVRIER<br>FEVRIER<br>MARS<br>Samedi<br>Dimanche<br>Samedi<br>Dimanche<br>Samedi<br>Dimanche<br>AVRIL<br>Vendredi<br>Samedi<br>Dimanche<br>Iundi<br>Samedi<br>Dimanche<br>Samedi<br>Dimanche                                                                                                    | 6<br>7<br>13<br>14<br>20<br>21<br>27<br>28<br>2<br>2<br>3<br>4<br>5<br>10<br>11<br>17<br>18<br>24<br>25<br>10<br>11<br>17<br>18<br>24<br>25<br>10<br>11<br>27<br>3<br>4<br>3<br>4<br>5<br>10<br>11<br>11<br>14<br>20<br>21<br>27<br>28<br>3<br>4<br>4<br>5<br>10<br>10<br>11<br>14<br>20<br>20<br>21<br>27<br>28<br>20<br>20<br>20<br>20<br>20<br>20<br>20<br>20<br>20<br>20<br>20<br>20<br>20                                                                                                    | WE Pâques<br>WE Pâques<br>WE Pâques<br>WE Pâques<br>WE Pâques<br>Fête travail                                                    | 1<br>2<br>3<br>3<br>4<br>5<br>5                               | 1<br>2<br>3<br>4<br>5<br>6                               | Cong<br>TREVE                                                                                 | s scol<br>HIVER<br>Con<br>1<br>2<br>Co<br>2<br>Co<br>3<br>3<br>4<br>3<br>4<br>5                                                                                                    | aires du 19 c<br>NALE du 21 d<br>gés scolaires<br>1/16 ème<br>ongés scolair                                          | écembre 20<br>décembre 2<br>du 20 févrio<br>es du 24 av<br>es du 24 av                                        | 220 au<br>020 au<br>er au 0<br>ril au 9<br>ril au 9                                                                                                    | 4 janv<br>28 fév<br>7 mars<br>mai ir<br>mai ir<br>i inclus  | ier 202 rrier 21 inclus inclus | 21 inclus<br>D21 inclus<br>3ème T<br>3ème T<br>Finale Dep<br>Finale Rég                                                     | 2éme T aller                | 1<br>2<br>3<br>3<br>4<br>5                                    | 1<br>2<br>3<br>4                          | 1                |
| FEVRIER<br>FEVRIER<br>MARS<br>Samedi<br>Dimanche<br>Samedi<br>Dimanche<br>Samedi<br>Dimanche<br>AVRIL<br>Vendredi<br>Samedi<br>Dimanche<br>Iundi<br>Samedi<br>Dimanche<br>Samedi<br>Dimanche                                                                                                    | 6<br>7<br>13<br>14<br>20<br>21<br>27<br>28<br>2<br>2<br>3<br>4<br>5<br>10<br>11<br>17<br>18<br>24<br>25<br>10<br>11<br>17<br>18<br>24<br>25<br>10<br>11<br>17<br>18<br>24<br>25<br>10<br>11<br>15                                                                                                    | WE Pâques<br>WE Pâques<br>WE Pâques<br>WE Pâques<br>WE Pâques<br>Vict. 1945                                                      | 1<br>2<br>3<br>3<br>4<br>5<br>5<br>6<br>7                     | 1<br>2<br>3<br>4<br>5<br>6<br>7                          | Cong<br>TREVE                                                                                 | s scol<br>HIVER<br>Con<br>1<br>2<br>Co<br>2<br>Co<br>2<br>Co<br>2<br>Co<br>2<br>Co<br>2<br>Co<br>2<br>Co<br>2                                                                                                    | aires du 19 c<br>NALE du 21 c<br>gés scolaires<br>1/16 ème<br>ongés scolair<br>Pont Asce<br>1/8                      | écembre 20<br>décembre 2<br>du 20 févrio<br>es du 24 av<br>es du 24 av<br>nsion 13 au<br>1/8                  | 220 au<br>020 au<br>er au 0<br>ril au 9<br>ril au 9                                                                                                    | 4 janv<br>28 fév<br>7 mars<br>mai ir<br>mai ir<br>i inclus  | ier 202 rrier 20 inclus inclus | 21 inclus<br>D21 inclus<br>3ème T<br>3ème T<br>Finale Dep<br>Finale Rég                                                     | 2éme T aller                | 1<br>2<br>3<br>3<br>4<br>5<br>5                               |                                           |                  |
| FEVRIER<br>FEVRIER<br>MARS<br>Samedi<br>Dimanche<br>Samedi<br>Dimanche<br>Samedi<br>Dimanche<br>AVRIL<br>Vendredi<br>Samedi<br>Dimanche<br>Iundi<br>Samedi<br>Dimanche<br>Samedi<br>Dimanche | 6<br>7<br>13<br>14<br>20<br>21<br>27<br>28<br>2<br>2<br>3<br>4<br>5<br>10<br>11<br>17<br>18<br>24<br>25<br>10<br>11<br>17<br>18<br>24<br>25<br>10<br>11<br>17<br>18<br>24<br>25<br>10<br>11<br>17<br>13<br>14<br>20<br>21<br>27<br>28<br>3<br>4<br>5<br>10<br>11<br>11<br>14<br>20<br>21<br>27<br>28<br>3<br>4<br>5<br>10<br>10<br>11<br>14<br>20<br>21<br>27<br>28<br>20<br>20<br>20<br>20<br>20<br>20<br>20<br>20<br>20<br>20<br>20<br>20<br>20                                                                       | WE Pâques<br>WE Pâques<br>WE Pâques<br>WE Pâques<br>WE Pâques<br>Vict. 1945                                                      | 1<br>2<br>3<br>3<br>4<br>5<br>5<br>6<br>7                     | 1<br>2<br>3<br>4<br>5<br>6<br>7                          | Cong<br>TREVE                                                                                 | s scol<br>HIVER<br>Con<br>1<br>2<br>Con<br>2<br>3<br>3<br>4<br>3<br>4<br>5<br>5<br>6<br>6                                                                                                    | aires du 19 c<br>NALE du 21 c<br>gés scolaires<br>1/16 ème<br>ongés scolair<br>Pont Asce<br>1/8<br>1/4               | écembre 20<br>décembre 2<br>du 20 févrio<br>es du 24 av<br>es du 24 av<br>nsion 13 au<br>1/8                  | 220 au<br>020 au<br>er au 0<br>ril au 9<br>ril au 9                                                                                                    | 4 janvv<br>28 fév<br>7 mars<br>mai ir<br>mai ir<br>i inclus | ier 202 rrier 20 inclus inclus | 21 inclus<br>D21 inclus<br>3ème T<br>3ème T<br>Finale Dep<br>Finale Rég                                                     | 2éme T aller<br>éme T Retou | 1<br>2<br>3<br>3<br>4<br>5<br>5                               |                                           |                  |
| FEVRIER<br>FEVRIER<br>MARS<br>Samedi<br>Dimanche<br>Samedi<br>Dimanche<br>Samedi<br>Dimanche<br>AVRIL<br>Vendredi<br>Samedi<br>Dimanche<br>Samedi<br>Dimanche                                                                                                    | 6<br>7<br>13<br>14<br>20<br>21<br>27<br>28<br>2<br>3<br>4<br>5<br>10<br>11<br>17<br>18<br>24<br>25<br>10<br>11<br>17<br>18<br>24<br>25<br>10<br>11<br>17<br>18<br>24<br>25<br>10<br>11<br>17<br>13<br>14<br>25<br>25<br>13<br>14<br>25<br>25<br>25<br>25<br>25<br>25<br>25<br>25<br>25<br>25<br>25<br>25<br>25                                                                                                    | WE Pâques<br>WE Pâques<br>WE Pâques<br>WE Pâques<br>WE Pâques<br>Vict. 1945                                                      | 1<br>2<br>3<br>3<br>4<br>5<br>5<br>6<br>7                     | 1<br>2<br>3<br>4<br>5<br>6<br>7                          | Cong<br>TREVE                                                                                 | s scol<br>HIVER<br>Con<br>1<br>2<br>Con<br>2<br>3<br>3<br>4<br>3<br>4<br>5<br>5<br>6<br>6<br>7                                                                                                    | aires du 19 c<br>NALE du 21 c<br>gés scolaires<br>1/16 ème<br>ongés scolair<br>Pont Asce<br>1/8<br>1/4               | écembre 20<br>décembre 2<br>du 20 févrio<br>es du 24 av<br>es du 24 av<br>nsion 13 au<br>1/8                  | 220 au<br>020 au<br>ozo au<br>ozo<br>ozo<br>ozo au<br>ozo au<br>ozo au<br>ozo au<br>ozo au<br>ozo au<br>ozo au<br>ozo au<br>o | 4 janvv<br>28 fév<br>7 mars<br>mai ir<br>mai ir<br>i inclus | ier 202 rrier 20 inclus inclus | 21 inclus<br>D21 inclus<br>3ème T<br>3ème T<br>Finale Dep<br>Finale Rég<br>Finale Rég                                       | 2éme T aller                | 1<br>2<br>3<br>3<br>4<br>5<br>5<br>6<br>7                     |                                           |                  |
| FEVRIER<br>MARS<br>Samedi<br>Dimanche<br>Samedi<br>Dimanche<br>Samedi<br>Dimanche<br>Samedi<br>Dimanche<br>Iundi<br>Samedi<br>Dimanche<br>Samedi<br>Dimanche<br>Samedi<br>Dimanche<br>Samedi<br>Dimanche<br>Samedi<br>Dimanche<br>Samedi<br>Dimanche<br>Samedi<br>Dimanche<br>Samedi<br>Dimanche<br>Samedi<br>Dimanche<br>Samedi<br>Dimanche<br>Samedi<br>Dimanche<br>Samedi<br>Dimanche<br>Samedi<br>Dimanche<br>Samedi<br>Dimanche<br>Samedi                                                                                                    | 6<br>7<br>13<br>14<br>20<br>21<br>27<br>28<br>2<br>3<br>4<br>5<br>10<br>11<br>17<br>18<br>24<br>25<br>10<br>11<br>17<br>18<br>24<br>25<br>10<br>11<br>17<br>18<br>24<br>25<br>10<br>11<br>17<br>18<br>24<br>25<br>10<br>11<br>11<br>14<br>20<br>20<br>20<br>20<br>20<br>20<br>20<br>20<br>20<br>20<br>20<br>20<br>20                                                                                                    | WE Pâques<br>WE Pâques<br>WE Pâques<br>WE Pâques<br>WE Pâques<br>Vict. 1945<br>Ascension                                         | 1<br>2<br>3<br>3<br>4<br>5<br>5<br>6<br>7                     | 1<br>2<br>3<br>3<br>4<br>5<br>6<br>7                     | Cong<br>TREVE                                                                                 | s scol<br>HIVER<br>Con<br>1<br>2<br>Con<br>2<br>3<br>3<br>4<br>3<br>4<br>5<br>5<br>6<br>6<br>7                                                                                                    | aires du 19 c<br>NALE du 21 d<br>gés scolaires<br>1/16 ème<br>ongés scolair<br>Pont Asce<br>1/8<br>1/4               | écembre 20<br>décembre 2<br>du 20 févrio<br>es du 24 av<br>es du 24 av<br>nsion 13 au<br>1/8<br>1/4           | 220 au<br>020 au<br>ozo au<br>ozo<br>ozo<br>ozo au<br>ozo au<br>ozo au<br>ozo au<br>ozo au<br>ozo au<br>ozo au<br>ozo au<br>o | 4 janvv<br>28 fév<br>7 mars<br>mai ir<br>mai ir<br>i inclus | ier 202 rrier 20 inclus inclus | 21 inclus<br>D21 inclus<br>3ème T<br>3ème T<br>Finale Dep                                                                   | 2éme T aller<br>éme T Retou | 1<br>2<br>3<br>3<br>4<br>5<br>5<br>6<br>7                     |                                           |                  |
| FEVRIER<br>MARS<br>Samedi<br>Dimanche<br>Samedi<br>Dimanche<br>Samedi<br>Dimanche<br>AVRIL<br>Vendredi<br>Samedi<br>Dimanche<br>Iundi<br>Samedi<br>Dimanche<br>Samedi<br>Dimanche<br>Samedi                                                                                                    | 6<br>7<br>13<br>14<br>20<br>21<br>27<br>28<br>2<br>3<br>4<br>5<br>10<br>11<br>17<br>18<br>24<br>25<br>10<br>11<br>17<br>18<br>24<br>25<br>10<br>11<br>17<br>18<br>24<br>25<br>10<br>11<br>17<br>18<br>24<br>25<br>10<br>11<br>27<br>28<br>20<br>2<br>2<br>3<br>4<br>2<br>2<br>2<br>3<br>4<br>2<br>2<br>2<br>3<br>4<br>2<br>2<br>3<br>4<br>2<br>5<br>10<br>2<br>10<br>2<br>10<br>2<br>10<br>2<br>10<br>2<br>10<br>2<br>10<br>2                                                                                           | WE Pâques<br>WE Pâques<br>WE Pâques<br>WE Pâques<br>WE Pâques<br>VE Pâques<br>Vict. 1945<br>Ascension                            |                                                               |                                                          | Cong<br>TREVE                                                                                 | s scol<br>HIVER<br>Con<br>1<br>1<br>2<br>Con<br>3<br>4<br>5<br>6<br>7<br>7                                                                                                    | aires du 19 c<br>NALE du 21 d<br>gés scolaires<br>1/16 ème<br>ongés scolair<br>Pont Asce<br>1/8<br>1/4               | écembre 20<br>décembre 2<br>du 20 févrio<br>es du 24 av<br>es du 24 av<br>nsion 13 au<br>1/8<br>1/4           | 220 au<br>020 au<br>ozo au<br>ozo<br>ozo<br>ozo au<br>ozo au<br>ozo au<br>ozo au<br>ozo au<br>ozo au<br>ozo au<br>ozo au<br>o | 4 janvv<br>28 fév<br>7 mars<br>mai ir<br>i inclus           | ier 202 rrier 20 inclus inclus | 21 inclus<br>D21 inclus<br>3ème T<br>3ème T<br>Finale Dep                                                                   | 2éme T aller<br>éme T Retou | 1<br>2<br>3<br>3<br>4<br>5<br>5<br>6<br>7<br>7                |                                           |                  |
| FEVRIER<br>MARS<br>Samedi<br>Dimanche<br>Samedi<br>Dimanche<br>Samedi<br>Dimanche<br>Samedi<br>Dimanche<br>Iundi<br>Samedi<br>Dimanche<br>Samedi<br>Dimanche<br>Samedi                                                                                                    | 6           7           13           14           20           21           27           28           2           3           4           5           10           11           17           18           24           25           13           15           16           22           23           24           29           13           15           16           22           23           24           29           13           15           16           22           23           24           29           27 | WE Pâques<br>WE Pâques<br>WE Pâques<br>WE Pâques<br>WE Pâques<br>Vict. 1945<br>Ascension                                         |                                                               | 1<br>2<br>3<br>3<br>4<br>5<br>6<br>6<br>7<br>7<br>8      | Cong<br>TREVE                                                                                 | s scol<br>HIVER<br>Con<br>1<br>1<br>2<br>Con<br>3<br>4<br>5<br>6<br>6<br>7<br>7<br>8<br>8<br>8<br>8<br>8<br>8<br>9<br>9<br>9<br>9<br>9<br>9<br>9<br>9<br>9<br>9<br>9<br>9<br>9                                                                                                    | aires du 19 c<br>NALE du 21 d<br>gés scolaires<br>1/16 ème<br>ongés scolair<br>Pont Asce<br>1/8<br>1/4               | écembre 20<br>décembre 2<br>du 20 févrio<br>es du 24 av<br>es du 24 av<br>1/8<br>1/4                          | 220 au<br>020 au<br>or au 0<br>ril au 9<br>ril au 9<br>15 ma                                                                                                    | 4 janvv<br>28 fév<br>7 mars<br>mai ir<br>mai ir<br>i inclus | ier 202 rrier 20 inclus inclus | 21 inclus<br>D21 inclus<br>3ème T<br>3ème T<br>Finale Dep                                                                   | 2éme T aller                | 1<br>2<br>3<br>3<br>4<br>5<br>5<br>6<br>7<br>7                |                                           |                  |
| FEVRIER<br>MARS<br>Samedi<br>Dimanche<br>Samedi<br>Dimanche<br>Samedi<br>Dimanche<br>Samedi<br>Dimanche<br>Iundi<br>Samedi<br>Dimanche<br>Samedi<br>Dimanche<br>Samedi                                                                                                    | 6           7           13           14           20           21           27           28           2           3           4           5           10           11           17           18           24           25           13           15           16           22           30           30                                                                                                    | WE Pâques<br>WE Pâques<br>WE Pâques<br>WE Pâques<br>WE Pâques<br>Vict. 1945<br>Vict. 1945<br>Ascension<br>Pentecôte<br>Pentecôte | 1<br>2<br>3<br>3<br>4<br>5<br>5<br>6<br>7<br>7<br>7<br>8<br>8 | 1<br>2<br>3<br>3<br>4<br>5<br>6<br>6<br>7<br>7<br>8      | Cong<br>TREVE                                                                                 | s scol<br>és scol<br>filVER<br>Con<br>1<br>2<br>2<br>Con<br>2<br>3<br>3<br>4<br>4<br>5<br>5<br>6<br>6<br>6<br>7<br>7                                                                                                    | aires du 19 c<br>NALE du 21 d<br>gés scolaires<br>1/16 ème<br>ongés scolair<br>Pont Asce<br>1/8<br>1/4<br>1/4        | écembre 20<br>décembre 2<br>du 20 févrio<br>es du 24 av<br>es du 24 av<br>1/8<br>1/4<br>1/4                   | 220 au<br>020 au<br>or au 0<br>ril au 9<br>ril au 9<br>15 ma                                                                                                    | 4 janvv<br>28 fév<br>7 mars<br>mai ir<br>mai ir<br>i inclus | ier 202 rrier 20 inclus inclus | 21 inclus<br>D21 inclus<br>3ème T<br>3ème T<br>Finale Dep                                                                   | 2éme T aller                | 1<br>2<br>3<br>3<br>4<br>5<br>5<br>6<br>7<br>7                |                                           |                  |
| FEVRIER<br>MARS<br>Samedi<br>Dimanche<br>Samedi<br>Dimanche<br>Samedi<br>Dimanche<br>Samedi<br>Dimanche<br>Iundi<br>Samedi<br>Dimanche<br>Samedi<br>Dimanche<br>Samedi                                                                                                    | 6           7           13           14           20           21           27           28           2           3           4           5           10           11           17           18           24           25           10           11           17           18           24           25           13           15           16           22           30           5                                                                                                    | WE Pâques<br>WE Pâques<br>WE Pâques<br>WE Pâques<br>WE Pâques<br>Vict. 1945<br>Vict. 1945<br>Ascension<br>Pentecôte<br>Pentecôte |                                                               |                                                          | Cong<br>TREVE                                                                                 | s scol<br>és scol<br>filVER<br>Con<br>1<br>1<br>2<br>Con<br>2<br>3<br>4<br>3<br>4<br>3<br>4<br>5<br>5<br>6<br>6<br>6<br>7<br>7<br>8                                                                                                    | aires du 19 c<br>NALE du 21 d<br>gés scolaires<br>1/16 ème<br>ongés scolair<br>Pont Asce<br>1/8<br>1/4<br>1/4        | écembre 20<br>décembre 2<br>du 20 févrio<br>es du 24 av<br>es du 24 av<br>nsion 13 au<br>1/8<br>1/4<br>1/2    | 220 au<br>020 au<br>or au 0<br>ril au 9<br>ril au 9<br>15 ma                                                                                                    | 4 janvv<br>28 fév<br>7 mars<br>mai ir<br>mai ir<br>i inclus | ier 202 rrier 21 inclus inclus | 21 inclus<br>D21 inclus<br>3ème T<br>3ème T<br>Finale Dep                                                                   | 2éme T aller                | 1<br>2<br>3<br>3<br>4<br>5<br>5<br>6<br>7<br>7<br>8<br>8      |                                           |                  |
| FEVRIER         MARS         Samedi         Dimanche         Samedi         Dimanche         Samedi         Dimanche         Samedi         Dimanche         Samedi         Dimanche         AVRIL         Vendredi         Samedi         Dimanche         Iundi         Samedi         Dimanche         Samedi         Dimanche         Samedi         Dimanche         Samedi         Dimanche         Samedi         Dimanche         Samedi         Dimanche         Jeudi         Samedi         Dimanche         Samedi         Dimanche         Samedi         Dimanche         Samedi         Dimanche         Samedi         Dimanche         Samedi         Dimanche         Samedi         Dimanche         Samedi         Dimanche         Samedi         Dimanche         Samedi<                                                                                                    | 6           7           13           14           20           21           27           28           2           3           4           5           10           11           17           18           24           25           13           15           16           22           30           5           6                                                                                                    | WE Păques<br>WE Păques<br>WE Păques<br>WE Păques<br>WE Păques<br>Vict. 1945<br>Ascension<br>Pentecôte<br>Pentecôte               |                                                               | 1<br>2<br>3<br>3<br>4<br>5<br>6<br>7<br>7<br>7<br>8<br>8 | Cong<br>TREVE                                                                                 | 4<br>                                                                                                    | aires du 19 c<br>NALE du 21 d<br>gés scolaires<br>1/16 ème<br>ongés scolair<br>Pont Asce<br>1/8<br>1/4<br>1/4        | écembre 20<br>décembre 2<br>du 20 févrio<br>es du 24 av<br>es du 24 av<br>nsion 13 au<br>1/8<br>1/4<br>1/2    | 220 au<br>020 au<br>er au 0<br>                                                                                                    | 4 janvv<br>28 fév<br>7 mars<br>mai ir<br>mai ir<br>i inclus | ier 202 rrier 21 inclus inclus | 21 inclus<br>D21 inclus<br>3ème T<br>3ème T<br>Finale Dep                                                                   | 2éme T aller                | 1<br>2<br>3<br>3<br>4<br>5<br>5<br>6<br>7<br>7<br>8<br>8      | 1<br>2<br>3<br>4<br>4<br>5<br>5<br>6      |                  |
| FEVRIER         MARS         Samedi         Dimanche         Samedi         Dimanche         Samedi         Dimanche         Samedi         Dimanche         Samedi         Dimanche         Avril         Vendredi         Samedi         Dimanche         Iundi         Samedi         Dimanche         Samedi         Dimanche         Samedi         Dimanche         Samedi         Dimanche         Samedi         Dimanche         Samedi         Dimanche         Samedi         Dimanche         Samedi         Dimanche         Samedi         Dimanche         Samedi         Dimanche         Samedi         Dimanche         Samedi         Dimanche         Samedi         Dimanche         JUIN         Samedi         Dimanche         Juinanche         Samedi         Dimanch                                                                                                    | 6           7           13           14           20           21           27           28           2           3           4           5           10           11           17           18           24           25           13           15           16           22           30           5           6           12                                                                                                    | WE Păques<br>WE Păques<br>WE Păques<br>WE Păques<br>WE Păques<br>Vict. 1945<br>Ascension<br>Pentecôte<br>Pentecôte               |                                                               | 1<br>2<br>3<br>4<br>5<br>6<br>7<br>7<br>7<br>8<br>8      | Cong<br>TREVE<br>1<br>2<br>3<br>4<br>5<br>5<br>6<br>6<br>7<br>7<br>7<br>8<br>8                | Second Second    | aires du 19 c<br>NALE du 21 d<br>gés scolaires<br>1/16 ème<br>ongés scolair<br>Pont Asce<br>1/8<br>1/4<br>1/4        | écembre 20<br>décembre 2<br>du 20 févrie<br>es du 24 av<br>es du 24 av<br>1/8<br>1/4<br>1/2                   | 220 au<br>020 au<br>er au 0<br>                                                                                                    | 4 janvv<br>28 fév<br>7 mars<br>mai ir<br>mai ir<br>i inclus | ier 202 rrier 20 inclus inclus | 21 inclus<br>D21 inclus<br>3ème T<br>3ème T<br>Finale Dep                                                                   | 2éme T aller                | 1<br>2<br>3<br>3<br>4<br>5<br>5<br>6<br>7<br>7<br>8<br>8      | 1<br>2<br>3<br>3<br>4<br>4<br>5<br>5<br>6 |                  |
| FEVRIER         MARS         Samedi         Dimanche         Samedi         Dimanche         Samedi         Dimanche         Samedi         Dimanche         Samedi         Dimanche         Vendredi         Samedi         Dimanche         Iundi         Samedi         Dimanche         Samedi         Dimanche         Samedi         Dimanche         MAI         Samedi         Dimanche         Samedi         Dimanche         Samedi         Dimanche         Samedi         Dimanche         Samedi         Dimanche         Samedi         Dimanche         Samedi         Dimanche         Samedi         Dimanche         Samedi         Dimanche         Samedi         Dimanche         JUIN         Samedi         Dimanche         Juinanche         Samedi         Dimanche<                                                                                                    | 6           7           13           14           20           21           27           28           2           3           4           5           10           11           17           18           24           25           13           15           16           22           30           5           6           12           13                                                                                                    | WE Păques<br>WE Păques<br>WE Păques<br>WE Păques<br>WE Păques<br>Vict. 1945<br>Ascension<br>Pentecôte<br>Pentecôte               |                                                               | 1<br>2<br>3<br>4<br>5<br>6<br>7<br>7<br>8<br>8           | Cong<br>TREVE<br>1<br>2<br>3<br>3<br>4<br>5<br>5<br>6<br>6<br>7<br>7<br>7<br>8<br>8           | Solution of the second second seco    | aires du 19 c<br>NALE du 21 d<br>gés scolaires<br>1/16 ème<br>ongés scolair<br>Pont Asce<br>1/8<br>1/4<br>1/4        | écembre 20<br>décembre 2<br>du 20 févrie<br>es du 24 av<br>es du 24 av<br>1/8<br>1/4<br>1/2<br>1/2            | 220 au<br>020 au<br>er au 0<br>                                                                                                    | 4 janvv<br>28 fév<br>7 mars<br>mai ir<br>i inclus           | ier 202 rrier 20 inclus inclus | 21 inclus<br>D21 inclus<br>3ème T<br>3ème T<br>Finale Dep<br>Finale Dep                                                     | 2éme T aller                | 1<br>2<br>3<br>3<br>4<br>5<br>5<br>6<br>7<br>7<br>8<br>8<br>9 |                                           |                  |
| FEVRIER         MARS         Samedi         Dimanche         Samedi         Dimanche         Samedi         Dimanche         Samedi         Dimanche         Samedi         Dimanche         Samedi         Dimanche         AVRIL         Vendredi         Samedi         Dimanche         Iundi         Samedi         Dimanche         Samedi         Dimanche         Samedi         Dimanche         Samedi         Dimanche         Samedi         Dimanche         Jeudi         Samedi         Dimanche         Jeudi         Samedi         Dimanche         Juinanche         Juinanche         Juinanche         JUIN         Samedi         Dimanche         Juinanche         Samedi         Dimanche         Samedi         Dimanche         Samedi         Dimanche         Same                                                                                                    | 6           7           13           14           20           21           27           28           2           3           4           5           10           11           17           18           24           25           13           15           16           22           30           5           6           12           13           19                                                                                                    | VE Pâques<br>WE Pâques<br>WE Pâques<br>WE Pâques<br>WE Pâques<br>VE Pâques<br>Vict. 1945<br>Ascension<br>Pentecôte<br>Pentecôte  |                                                               | 1<br>2<br>3<br>4<br>5<br>6<br>7<br>7<br>8<br>8           | Cong<br>TREVE<br>1<br>2<br>3<br>3<br>4<br>5<br>5<br>6<br>6<br>7<br>7<br>7<br>8<br>8<br>9<br>9 | Solution of the second second seco    | aires du 19 c<br>NALE du 21 d<br>gés scolaires<br>1/16 ème<br>ongés scolair<br>Pont Asce<br>1/8<br>1/4<br>1/4<br>1/2 | écembre 20<br>décembre 2<br>du 20 févrie<br>es du 24 av<br>es du 24 av<br>1/8<br>1/4<br>1/2<br>1/2<br>FINALES | 220 au<br>020 au<br>er au 0<br>ril au 9<br>15 ma<br>15 ma<br>15 ma                                                                                                    | 4 janv<br>28 fév<br>7 mars<br>mai ir<br>mai ir<br>i inclus  | ier 202<br>rrier 21<br>irclus<br>iclus<br>iclus                                                                                                    | 21 inclus<br>D21 inclus<br>3ème T<br>3ème T<br>Finale Dep<br>Finale Dep<br>Finale Rég                                       | 2éme T aller                | 1<br>2<br>3<br>3<br>4<br>5<br>6<br>7<br>7<br>8<br>8           |                                           |                  |

# CALENDRIER GENERAL 2020/2021

| LIGUE                                                |              |           | CHAMPIONNATS     |                      |                      |                 | COUPES       |                 |  |
|------------------------------------------------------|--------------|-----------|------------------|----------------------|----------------------|-----------------|--------------|-----------------|--|
|                                                      | Infos        | NATIONAL3 | R                | 2                    | 23                   | Horaires        | COUPE®FRANCE | COUPE GRAND EST |  |
| AOUT<br>Dimanche 23 aout 2020                        |              |           |                  |                      |                      | 15h00           |              |                 |  |
| Dimanche 30 aout 2020                                |              | 1         |                  |                      |                      | 15h00           | 1            |                 |  |
| SEPTEMBRE                                            |              |           |                  |                      |                      |                 |              |                 |  |
| dimanche 6 septembre 2020                            |              | 2         | 1                | 1                    | 1                    | 15h00           |              |                 |  |
| mercredi 9 septembre 2020                            |              | 3         |                  |                      |                      | 20h00           | MR           |                 |  |
| dimanche 13 septembre 2020                           |              | 4<br>MD   | 2                | 2                    | MD                   | 15NUU<br>20b00  | 2            | 1               |  |
| dimanche 20 sentembre 2020                           |              | MR        | MR               | MR                   | MR                   | 201100<br>15h00 | 3            | 2               |  |
| dimanche 27 septembre 2020                           |              | 5         | 3                | 3                    | 2                    | 15h00           | 5            | -               |  |
| mercredi 30 septembre 2020                           |              | MR        | MR               | MR                   | MR                   |                 | MR           | MR              |  |
| OCTOBRE                                              |              |           | Co               | ongés scolaires du 1 | 7.10 au 02.11 inclus |                 |              |                 |  |
| dimanche 4 octobre 2020                              |              | MR        | MR               | MR                   | MR                   | 15h00           | 4            | 3               |  |
| mercredi 7 octobre 2020                              |              | MR        | MR               | MR                   | MR                   | 451.00          | MR           | MR              |  |
| dimanche 11 octobre 2020                             |              | 0<br>MD   | 4<br>MD          | 4<br>MD              | 3<br>MD              | 15000           | MP           | MD              |  |
| dimanche 18 octobre 2020                             |              | MR        | MR               | MR                   | MR                   | 15h00           | 5            | 4               |  |
| dimanche 25 octobre 2020                             | Heure hiver  | 7         | 5                | 5                    | 4                    | 14h30           | Ŭ            |                 |  |
| NOVEMBRE                                             |              |           |                  |                      |                      |                 |              |                 |  |
| dimanche 1 novembre 2020                             |              | 8         | 6                | 6                    | 5                    | 14h30           | 6            | 5               |  |
| mercredi 4 novembre 2020                             |              | MR        | MR               | MR                   | MR                   |                 | MR           | MR              |  |
| dimanche 8 novembre 2020                             |              | 9         | 7                | 7                    | 6                    | 14h30           | MR           | MR              |  |
| dimancho 15 novembre 2020                            |              | 10        | 0 NIK            | 0 MR                 | MR<br>7              | 14N30           | MR           | MR              |  |
| dimanche 22 novembre 2020                            |              | 10        | 9                | 9                    | 8                    | 14h30           | 7            |                 |  |
| dimanche 29 novembre 2020                            |              | 12        | 10               | 10                   | 9                    | 14h30           | ,            |                 |  |
| DECEMBRE                                             |              |           | Cc               | ongés scolaires du 1 | 9.12 au 04.01 inclus |                 |              |                 |  |
| dimanche 6 décembre 2020                             |              | 13        | 11               | 11                   | 10                   | 14h30           |              |                 |  |
| dimanche 13 décembre 2020                            |              | MR        | MR               | MR                   | MR                   | 14h30           | 8            | 32èmes          |  |
| dimanche 20 décembre 2020                            |              | MR        | MR               | MR                   | MR                   | 14h30           |              |                 |  |
| JANVIER 2021                                         |              |           |                  |                      |                      | 14620           | 22àmac       |                 |  |
| dimanche 3 janvier 2021<br>dimanche 10 janvier 2021  |              |           |                  |                      |                      | 141130<br>14h30 | Szemes       |                 |  |
| dimanche 17 janvier 2021                             |              |           |                  |                      |                      | 14h30           | 16èmes       | MR              |  |
| dimanche 24 janvier 2021                             |              | MR        | MR               | MR                   | MR                   | 14h30           | roomoo       | MR              |  |
| dimanche 31 janvier 2021                             |              | MR        | MR               | MR                   | MR                   | 14h30           |              | 16èmes          |  |
| FEVRIER                                              |              |           | Co               | ongés scolaires du 2 | 0.02 au 08.03 inclus | I               | n            |                 |  |
| dimanche 7 février 2021                              |              | 14        | 12               | MR                   | MR                   | 14h30           |              | MR              |  |
| dimanche 14 février 2021<br>dimanche 21 février 2021 |              | MR<br>15  | 12 MR            | MR                   | MR<br>11             | 14h30           |              | MR              |  |
| dimanche 28 février 2021                             |              | 10        | 13               | 12                   | 12                   | 141130<br>14h30 |              |                 |  |
| MARS                                                 |              | 10        | 14               | 12                   | 12                   | 141150          |              |                 |  |
| mercredi 3 mars 2021                                 |              | MR        | MR               | MR                   | MR                   |                 |              |                 |  |
| dimanche 7 mars 2021                                 |              | MR        | MR               | MR                   | MR                   | 14h30           |              |                 |  |
| dimanche 14 mars 2021                                |              | 17        | 15               | 13                   | 13                   | 14h30           |              |                 |  |
| dimanche 21 mars 2021                                |              | 18        | 16               | 14                   | 14                   | 14h30           |              |                 |  |
| mercredi 24 mars 2021                                | Houro átá    | 10        | 17               | MR<br>15             | MR<br>15             | 15600           |              |                 |  |
| mercredi 31 mars 2021                                | neure ele    | MR        | 17               | 10                   | 10                   | 15h00           |              |                 |  |
| AVRIL                                                | 1            | WIX       | Cc               | ngés scolaires du 2  | 4.04 au 10.05 inclus | 131100          | 1            |                 |  |
| dimanche 4 avril 2021                                | Pâques       | MR        | MR               | MR                   | MR                   | 15h00           |              |                 |  |
| lundi 5 avril 2021                                   | L. de Pâques | MR        | MR               | MR                   | MR                   | 15h00           |              | 1/8 finales     |  |
| dimanche 11 avril 2021                               |              | 20        | 18               | 16                   | 16                   | 15h00           |              |                 |  |
| dimanche 18 avril 2021                               |              | 21        | 19               | 17                   | 17                   | 15h00           |              | MD              |  |
| mercredi 21 avril 2021                               |              | MR        | MR               | MR                   | MR                   | 15000           | Finalo       | MR              |  |
| dimanche 25 avril 2021                               |              | MR        | MR               | MR                   | MR                   | 15h00           | Tindic       | MR              |  |
| MAI                                                  |              | WIX       | WIC              | WIIC                 | MIX                  | 131100          |              | INIX            |  |
| dimanche 2 mai 2021                                  |              | 22        | 20               | 18                   | 18                   | 15h00           |              |                 |  |
| dimanche 9 mai 2021                                  |              | 23        | MR               | 19                   | 19                   | 15h00           |              |                 |  |
| jeudi 13 mai 2021                                    | Ascension    | MR        | MR               | MR                   | MR                   | 15h00           |              | 1/4 finales     |  |
| dimanche 16 mai 2021                                 | Durat 11     | 24        | 21               | 20                   | 20                   | 15h00           |              | 1/0.6           |  |
| dimanche 23 mai 2021                                 | Pentecöte    | MR        |                  | MR                   | MR                   | 1/h00           |              | 1/2 finales     |  |
| dimanche 30 mai 2021                                 | L. Pentecole | 25        | 22               | 21                   | 1VIR<br>21           | 15h00           |              |                 |  |
| JUIN                                                 |              | £J        |                  | <u> </u>             | <u></u>              | 10100           |              |                 |  |
| dimanche 6 juin 2021                                 |              | 26        |                  | 22                   | 22                   | 15h00           |              |                 |  |
| mercredi 9 juin 2021                                 |              |           | Barrage aller 1  |                      |                      |                 |              |                 |  |
| dimanche 13 juin 2021                                |              |           | Barrage retour 1 |                      |                      |                 |              | Finale          |  |
| mercredi 16 juin 2021                                |              |           | Barrage aller 2  | ļ                    |                      |                 |              |                 |  |
| dimanche 20 juin 2021                                |              |           | Barrage retour 2 |                      |                      |                 |              |                 |  |
| uinanche 27 juili 2021                               | 1            |           |                  |                      | 1                    |                 | 1            |                 |  |

# CALENDRIER GENERAL - JEUNES - 2020/2021

|                                                       |                |          |                     |          |             | CHAMPI            | ONNATS            |              |            |          |          | COL                            | JPES                        |
|-------------------------------------------------------|----------------|----------|---------------------|----------|-------------|-------------------|-------------------|--------------|------------|----------|----------|--------------------------------|-----------------------------|
| GRAND EST<br>FFFF                                     | Infos          |          |                     |          |             | ۲                 | ۲                 | ۲            | ۲          | ۲        |          | GAMBARDELLA<br>CREDIT AGRICOLE | FOOT U13<br>Pitch           |
| SEPTEMBRE                                             |                |          |                     |          |             | Rentrée s         | scolaire le 0     | 1.09         |            |          |          |                                |                             |
| mercredi 2 septembre 2020                             |                | 1        | 1                   | 1        | 1           | 1                 | 1                 | 1            | 1          | 1        | 1        |                                |                             |
| dimanche 6 septembre 2020                             |                | I        | •                   | •        | l           | I                 |                   | •            |            | -        |          | 1                              |                             |
| samedi 12 septembre 2020                              |                | 2        | 2                   | 2        | 2           | 2                 | 2                 | 2            | 2          | 2        | 2        |                                |                             |
| samedi 19 septembre 2020                              |                | MR       | MR                  | MR       | 3           | MR                | 3                 | 3            | 3          | 3        | 3        |                                |                             |
| dimanche 20 septembre 2020                            |                | MR       | MR                  | MR       | MR          | MR                | MR                | MR           | MR         | MR       | MR       | 2                              |                             |
| samedi 23 septembre 2020                              |                | 4        | 4                   | 4        | 4           | 4                 | 4                 | 4            | 4          | 4        | 4        |                                |                             |
| dimanche 27 septembre 2020                            |                |          |                     |          |             |                   |                   |              |            |          |          |                                |                             |
| OCTOBRE                                               |                | MR       | MR                  | MR       | MR<br>Congé | MR<br>s scolaires | MR<br>du 17.10 au | 02.11 inclu  | S MR       | MR       | MR       |                                |                             |
| samedi 3 octobre 2020                                 |                | 5        | 5                   | 5        | 5           | 5                 | 5                 | 5            | 5          | 5        | 5        |                                |                             |
| dimanche 4 octobre 2020<br>samedi 10 octobre 2020     |                | MR       | MR                  | MR       | 6           | MR                | 6                 | 6            | 6          | 6        | 6        |                                |                             |
| dimanche 11 octobre 2020                              |                | _        | -                   | -        | -           | -                 | -                 | -            | -          | 1        | -        | 3                              |                             |
| mercredi 14 octobre 2020                              |                | /<br>MR  | /<br>MR             | /<br>MR  | /<br>MR     | /<br>MR           | /<br>MR           | /<br>MR      | /<br>MR    | /<br>MR  | /<br>MR  |                                |                             |
| dimanche 18 octobre 2020                              |                |          |                     |          |             |                   |                   | -            |            | -        |          |                                |                             |
| samedi 24 octobre 2020<br>dimanche 25 octobre 2020    | Heure hiver    | 8        | 8                   | 8        | MR          | 8                 | 8                 | 8            | 8          | 8        | 8        |                                |                             |
| samedi 31 octobre 2020                                |                | 6        | 6                   | 6        | FUTSAL 1    | 6                 | MR                | MR           | FUTSAL 1   | MR       | MR       |                                |                             |
| NOVEMBRE<br>dimanche 1 novembre 2020                  |                | MR       | MR                  | MR       | MR          | MR                | MR                | MR           | MR         | MR       | MR       | 1/2 F                          |                             |
| samedi 7 novembre 2020                                |                | 9        | 9                   | 9        | 8           | 9                 | 9                 | 9            | 9          | 9        | 9        |                                |                             |
| dimanche 8 novembre 2020<br>mercredi 11 novembre 2020 |                | MR       | MR                  | MR       | MR          | MR                | MR                | MR           | MR         | MR       | MR       |                                |                             |
| samedi 14 novembre 2020                               |                | 10       | 10                  | 10       | 9           | 10                | 10                | 10           | 10         | 10       | 10       |                                |                             |
| dimanche 15 novembre 2020<br>samedi 21 novembre 2020  |                | 11       | 11                  | 11       | 10          | 11                | 11                | 11           | 11         | 11       | 11       |                                |                             |
| dimanche 22 novembre 2020                             |                |          |                     |          |             |                   |                   |              |            |          |          | Fin                            |                             |
| samedi 28 novembre 2020<br>dimanche 29 novembre 2020  |                | 12       | <b>12</b> /3        | 12       | 11          | 12                | 12                | 12           | 12         | 12       | 12       | MR                             |                             |
| DECEMBRE                                              |                |          |                     |          | Congé       | s scolaires       | du 19.12 au       | 04.01 inclus | 5          |          |          |                                |                             |
| samedi 5 décembre 2020<br>dimanche 6 décembre 2020    |                | 13       | 13/MR               | 13       | MR          | 13                | 13                | 13           | 13         | 13       | 13       |                                |                             |
| samedi 12 décembre 2020                               |                | 3        | 3/MR                | 3        | MR          | 3                 | MR                | MR           | MR         | MR       | MR       |                                |                             |
| dimanche 13 décembre 2020<br>samedi 19 décembre 2020  |                | MR       | MR                  | MR       | MR          | MR                | MR                | MR           | MR         | MR       | MR       | 1er tour F                     |                             |
| dimanche 20 décembre 2020                             |                |          |                     |          |             |                   |                   |              |            |          |          |                                |                             |
| JANVIER 2021<br>dimanche 3 janvier 2021               |                |          |                     |          |             |                   |                   |              |            |          |          |                                |                             |
| samedi 9 janvier 2021                                 |                |          |                     |          | FUTSAL 2    |                   |                   |              | FUTSAL 2   |          |          |                                |                             |
| dimanche 10 janvier 2021<br>samedi 16 janvier 2021    |                |          |                     |          | FUTSAL 3    |                   |                   |              | FUTSAL 3   |          |          |                                |                             |
| dimanche 17 janvier 2021                              |                |          |                     |          |             |                   |                   |              |            |          |          |                                |                             |
| samedi 23 janvier 2021<br>dimanche 24 janvier 2021    |                |          |                     |          | FUTSAL 4    |                   |                   |              | FUTSAL 4   |          |          |                                |                             |
| samedi 30 janvier 2021                                |                |          |                     |          | Finale Reg  |                   |                   |              | Finale Reg |          |          |                                |                             |
| dimanche 31 janvier 2021<br>FEVRIER                   |                |          |                     |          | Congé       | s scolaires       | du 20.02 au       | 08.03 inclu  | s          |          |          |                                |                             |
| samedi 6 février 2021                                 |                | MR       | MR                  | MR       | MR          | MR                | MR                | MR           | MR         | MR       | MR       |                                |                             |
| dimanche 7 février 2021<br>samedi 13 février 2021     |                | MR<br>MR | MR<br>MR            | MR<br>MR | MR<br>MR    | MR<br>MR          | MR<br>MR          | MR<br>MR     | MR<br>MR   | MR<br>MR | MR<br>MR |                                |                             |
| dimanche 14 février 2021                              |                | MR       | MR                  | MR       | MR          | MR                | MR                | MR           | MR         | MR       | MR       |                                |                             |
| samedi 20 février 2021<br>dimanche 21 février 2021    |                | 14       | 14/MR               | 14       | MR          | 14                | 14                | 14           | 14         | 14       | 14       |                                |                             |
| samedi 27 février 2021                                |                | MR       | MR                  | MR       | MR          | MR                | MR                | MR           | MR         | MR       | MR       |                                |                             |
| dimanche 28 février 2021<br>MARS                      |                |          |                     |          |             |                   |                   |              |            |          |          |                                |                             |
| samedi 6 mars 2021                                    |                | 15       | 15/12               | 15       | 12          | 15                | 15                | 15           | 15         | 15       | 15       |                                |                             |
| dimanche 7 mars 2021<br>samedi 13 mars 2021           |                | 16       | 16/13               | 16       | 13          | 16                | 16                | 16           | 16         | 16       | 16       |                                |                             |
| dimanche 14 mars 2021                                 |                | 10       | 10/10               | 10       | 10          | 10                |                   | 10           | 10         | 10       | 10       |                                |                             |
| samedi 20 mars 2021<br>dimanche 21 mars 2021          |                | 17       | <b>17</b> /14       | 17       | 14          | 17                | 17                | 17           | 17         | 17       | 17       |                                | 3ème Tour                   |
| samedi 27 mars 2021                                   |                | 18       | <mark>18</mark> /15 | 18       | 15          | 18                | 18                | 18           | 18         | 18       | 18       |                                |                             |
| dimanche 28 mars 2021                                 | Heure été      |          |                     |          | Congé       | s scolaires       | du 24.04 au       | 10.05 inclus | <u> </u>   |          |          |                                |                             |
| vendredi 2 avril 2021                                 |                |          |                     |          | j.          |                   |                   |              |            |          |          |                                |                             |
| samedi 3 avril 2021<br>dimanche 4 avril 2021          | Pâgues         | 19       | 19/MR               | 19       | MR          | 19                | 19                | 19           | 19         | 19       | 19       |                                |                             |
| lundi 5 avril 2021                                    | L.de Pâques    | MR       | MR                  | MR       | MR          | MR                | MR                | MR           | MR         | MR       | MR       |                                | <b>F</b> I <b>S</b> I · · · |
| samedi 10 avril 2021<br>dimanche 11 avril 2021        |                | 20       | 20/16               | 20       | 16          | 20                | 20                | 20           | 20         | 20       | 20       |                                | Fin. Districts              |
| samedi 17 avril 2021                                  |                | 21       | <mark>21</mark> /17 | 21       | 17          | 21                | 21                | 21           | 21         | 21       | 21       |                                |                             |
| aimanche 18 avril 2021<br>samedi 24 avril 2021        |                | 22       | <mark>22</mark> /18 | 22       | 18          | 22                | 22                | 22           | 22         | 22       | 22       |                                |                             |
| dimanche 25 avril 2021                                |                |          |                     |          |             |                   |                   |              |            |          |          |                                |                             |
| MAI mercredi 29 avril 2021                            |                | MR       | MR                  | MR       | MR          | MR                | MR                | MR           | MR         | MR       | MR       |                                |                             |
| samedi 1 mai 2021                                     |                | MR       | MR                  | MR       | MR          | MR                | MR                | MR           | MR         | MR       | MR       |                                |                             |
| dimanche 2 mai 2021<br>mercredi 5 mai 2021            |                | MR       | MR                  | MR       | MR          | MR                | MR                | MR           | MR         | MR       | MR       |                                |                             |
| samedi 8 mai 2021                                     |                | 23       | <mark>23</mark> /19 | 23       | 19          | 23                | 23                | 23           | 23         | 23       | 23       |                                | FINALE FFU13                |
| dimanche 9 mai 2021<br>jeudi 13 mai 2021              | Ascension      | MR       | MR                  | MR       | MR          | MR                | MR                | MR           | MR         | MR       | MR       |                                |                             |
| samedi 15 mai 2021                                    |                | 24       | <b>24</b> /20       | 24       | 20          | 24                | 24                | 24           | 24         | 24       | 24       |                                |                             |
| dimanche 16 mai 2021<br>samedi 22 mai 2021            |                | MR       | MR                  | MR       | MR          | MR                | MR                | MR           | MR         | MR       | MR       |                                |                             |
| dimanche 23 mai 2021                                  | Pentecôte      | MR       | MR                  | MR       | MR          | MR                | MR                | MR           | MR         | MR       | MR       |                                |                             |
| lundi 24 mai 2021<br>samedi 29 mai 2021               | L.de Pentecôte | MR<br>25 | MR<br>25/21         | MR<br>25 | MR<br>21    | MR<br>25          | MR<br>25          | MR<br>25     | MR<br>25   | MR<br>25 | MR<br>25 |                                |                             |
| dimanche 30 mai 2021                                  |                |          |                     |          |             | •                 |                   |              |            |          |          |                                |                             |
| JUIN                                                  |                |          |                     |          |             |                   |                   |              |            |          |          |                                |                             |
| samedi 5 juin 2021                                    |                | 26       | <mark>26</mark> /22 | 26       | 22          | 26                | 26                | 26           | 26         | 26       | 26       |                                |                             |
| unitatione 6 juin 2021                                |                | I.       | I                   | I        | 1           |                   | I                 |              | I          |          | I        |                                | 1                           |

Groupe A

#### LES ÉCOLES D'ARBITRAGE ET LES PRÉPARATIONS DES CANDIDATS EN MOSELLE

#### **SCA DE FORBACH**

| MARIENAU         | GROS REDERCHING  |
|------------------|------------------|
| Foyer à 19h00    | Mairie à 19H00   |
| Lundi 26/10/2020 | Lundi 01/03/2021 |
| Lundi 23/11/2020 | Lundi 29/03/2021 |

#### **SCA DE HAYANGE**

| GUENTRANGE<br>Salle de Réunion<br>du Stade à 18H30 | Séances de préparation D2  | Préparations des<br>Candidats JAL | <u>Futsal</u> (2 séances)<br>Guentrange |  |
|----------------------------------------------------|----------------------------|-----------------------------------|-----------------------------------------|--|
| Septembre 20                                       | 21, 25 et 28               | 23 et 30                          | 18H45                                   |  |
| Octobre 20                                         | 02, 05, 09, 16<br>23 et 26 | 07 et 14                          | Octobre 20                              |  |
| Novembre 20                                        | 02 et 09                   | 04, 18 et 25                      | <u>Examen</u> Arbitres<br>débutants     |  |
| Décembre 20                                        |                            | 92, 09 et 16                      | à Guentrange                            |  |
| Janvier 21                                         |                            | 06, 13, 20 et 27                  | Les 07, 08, 11 et 14<br>Novembre 20     |  |

#### SCA DE METZ

| METZ<br>District Mosellan de Football<br>à 18H15 | Ecoles d'arbitrage |                                  |  |
|--------------------------------------------------|--------------------|----------------------------------|--|
| Octobre 20                                       | Vendredis 02 et 30 | Futsal (séance unique)           |  |
| Novembre 20                                      | Vendredi 27        | District Mosellan de<br>Football |  |
| Décembre 20                                      | Vendredi 11        | à 18H15                          |  |
| Mars 21                                          | Vendredi 26        | Vendredi 30<br>Octobre 2020      |  |
| Avril 21                                         | Vendredis 09 et 23 | (sur convocation)                |  |
| Mai 21                                           | Vendredi 21        |                                  |  |

#### **SCA DE SARREBOURG**

| Dates       | DIEUZE à 19H00<br>Centre Social chemin du calvaire | SARRALTROFF à 19 heures<br>Salle de l'Auberge au Lion d'Or |  |  |
|-------------|----------------------------------------------------|------------------------------------------------------------|--|--|
| Octobre 20  | Vendredis 02 et 23                                 | Vendredis 09 et 30                                         |  |  |
| Novembre 20 | Vendredi 20                                        | Vendredi 13                                                |  |  |
| Décembre 20 | Vendredi 11                                        | Vendredi 18                                                |  |  |
| Mars 21     | Vendredi 19                                        | Vendredi 12                                                |  |  |

Le « Compte FFF » permet de saisir vos indisponibilités. Néanmoins, il demeure nécessaire et **OBLIGATOIRE**, d'en informer par mail votre ou vos secrétaires de désignations SCA, CDA ou CRA

Grâce à la mise en place des rapports disciplinaires informatisés et uniformes, le nombre de rapports manquants va en décroissant. Quelques anomalies restent d'actualité et assombrissent les bonnes habitudes de beaucoup d'entre vous.

tout d'abord, lorsque vous vous déplacez et que le terrain est impraticable (avec ou sans présentation d'arrêté municipal), vous devez absolument être en mesure d'inscrire sur la feuille de match papier votre avis sur l'état du terrain.
 Même si vous avez écrit cet avis, il est nécessaire de faire un rapport explicatif.

Par contre, inutile de récupérer l'arrêté municipal

- ne pas utiliser la FMI, mais faire une feuille de match PAPIER, plus rapport complémentaire
- si vous êtes arbitre assistant et qu'un incident (exclusion ou autre) se déroule près de votre zone, il vous est expressément demandé de faire également un rapport en plus du central, qui devra dans tous les cas en faire un.
- Les rapports doivent nous parvenir dans les 48h00 : MM. Barrat et Merulla

Il est demandé à tous les arbitres et membres de CDA/SCA de faire un rapport circonstancié DANS TOUS LES CAS de rencontres où il y a eu une anomalie quelconque, ceci, afin de ne pas réclamer de rapport plusieurs semaines après les faits – Match arrêté, absence d'équipe(s), procédure d'urgence, terrain impraticable, toutes les rencontres n'ayant pas eu leur durée réglementaire ...

## Connaissez-vous les Secrétaires de la CDA et des SCA ?

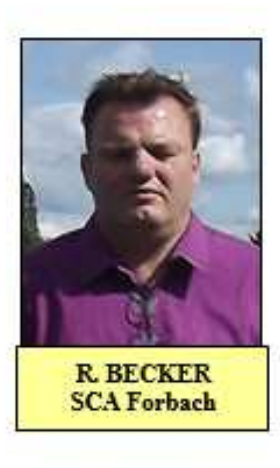

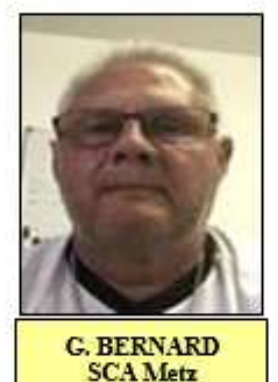

P. BARRAT CDA 57

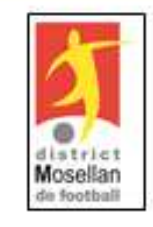

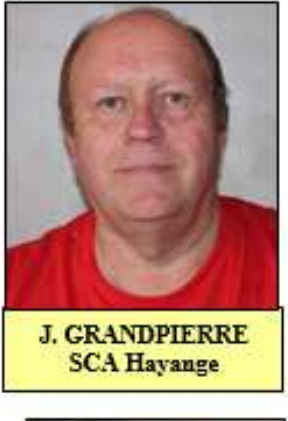

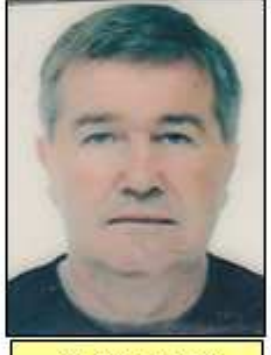

JL BELCOUR SCA Sarrebourg